# JBoss Portal 2.6.5

## Quickstart User Guide

Release 2.6.5

## **Table of Contents**

| Boss Portal - Overview          | iii |
|---------------------------------|-----|
| 1. Tutorial Forward             | 1   |
| 2. Installation                 | 2   |
| 2.1. Downloading and Installing | 2   |
| 2.2. Starting JBoss Portal      | 2   |
| 3. Portal Terminology           | 5   |
| 4. Interaction with the Portal  | 7   |
| 4.1. Window States              | 7   |
| 4.2. User Creation              | 8   |
| 4.3. Administrator Login        | 9   |
| 4.4. Content Management         | 11  |
| 4.5. Portal Management          | 18  |
| 5. Deploying Portlets           | 26  |
| 5. Tutorial End                 | 32  |

# **JBoss Portal - Overview**

| <b>JBoss</b> Portal                                                                                                    |                                                                                                    |                                                                                                    |                                                                                                    | Login |
|----------------------------------------------------------------------------------------------------|----------------------------------------------------------------------------------------------------|----------------------------------------------------------------------------------------------------|----------------------------------------------------------------------------------------------------|-------|
| Accueil Actualités Test Te                                                                                                    | estWithAjax Weather                                                                                                    |                                                                                                    |                                                                                                    |       |
| Greetings!       Image: Comparison of the second second seco               | Un<br>Un<br>Un<br>Un<br>Vision of Red Hat                                                                                                | Boss Portal provides an open s<br>and serving a portal Web interfa<br>is content, and customizing its<br>packaged Portal frameworks hel<br>packaged Portal frameworks hel<br>packaged Portal frameworks h | oss Portal 2.6<br>source platform for hosting<br>ce, publishing and managing<br>experience. While most<br>penterprises launch Portals<br>delivers the benefits of a<br>ombined with a flexible and |       |
|                                                                                                    | Support Services                                                                                                    | PortletSwap                                                                                                    | Project Information                                                                                                    |       |
| User portlet     Image: Comparison of the second second seco | JBoss Inc. offers various<br>support services tailored to fit<br>your needs. Explore support<br>and service options for JBoss<br>Portal. | Portletswap.com is an open<br>community sponsored by JBoss, Inc.<br>to facilitate the exchange of portlets<br>and layouts for use in JBoss Portal.                                                                                                    | Learn more about the JBoss<br>Portal project, on-going<br>development, open issues, and<br>our user and developer<br>communities.                                                                  |       |
| You can create an account.                                                                                                    | Thank you for downloading and de developing it!                                                                                          | eploying JBoss Portal. We hope your enjo                                                                                                    | y working with it as much as we en                                                                                                    | joy   |
| Current users 🕅 🖬                                                                                                    | Baci e abbracci,<br>The IBoss Portal Team                                                                                                |                                                                                                    |                                                                                                    |       |
| No logged-in user                                                                                                    | - The obost Fortal leant.                                                                                                    |                                                                                                    |                                                                                                    |       |
|                                                                                                    | -                                                                                                    |                                                                                                    |                                                                                                    |       |

Many IT organizations look to achieve a competitive advantage for the enterprise by improving business productivity and reducing costs. Today's top enterprises are realizing this goal by deploying enterprise portals within their IT infrastructure. Enterprise portals simplify access to information by providing a single source of interaction with corporate information. Although today's packaged portal frameworks help enterprises launch portals more quickly, only JBoss Portal can deliver the benefits of a zero-cost open source license combined with a flexible and scalable underlying platform.

Powered by JBoss Portal

JBoss Portal provides an open source and standards-based environment for hosting and serving a portal's Web interface, publishing and managing its content, and customizing its experience. It is entirely standards-based and supports the JSR-168 portlet specification, which allows you to easily plug-in standards-compliant portlets to meet your specific portal needs. JBoss Portal is available through the business-friendly LGPL [1] open source license and is supported by Red Hat Middleware, LLC Professional Support and Consulting [2]. JBoss support services are available to assist you in designing, developing, deploying, and ultimately managing your portal environment. JBoss Portal is currently developed by Red Hat Middleware, LLC developers and community contributors.

<sup>[1]</sup> http://jboss.com/opensource/lgpl/faq

<sup>[2]</sup> http://www.jboss.com/services/index

The JBoss Portal framework and architecture includes the portal container and supports a wide range of features including standard portlets, single sign-on, clustering and internationalization. Portal themes and layouts are configurable. Fine-grained security administration down to portlet permissions rounds out the security model.

#### **JBoss Portal Resources:**

- 1. JBoss Portal Home Page [3]
- 2. Forums: User [4] | Design [5] | WSRP [6]
- 3. Wiki [7]
- 4. PortletSwap.com portlet exchange [8]
- 5. Our Roadmap [9]

The JBoss Portal team encourages you to use this guide to install and configure JBoss Portal. If you encounter any configuration issues or simply want to take part in our community, we would love to hear from you in our forums.

[3] http://labs.jboss.com/jbossportal

[9] http://jira.jboss.com/jira/browse/JBPORTAL?report=com.atlassian.jira.plugin.system.project:roadmap-panel

<sup>[4]</sup> http://www.jboss.org/index.html?module=bb&op=viewforum&f=215

<sup>[5]</sup> http://www.jboss.org/index.html?module=bb&op=viewforum&f=205

<sup>[6]</sup> http://jboss.org/index.html?module=bb&op=viewforum&f=232

<sup>[7]</sup> http://www.jboss.com/wiki/Wiki.jsp?page=JBossPortal

<sup>[8]</sup> http://www.portletswap.com

# 1

# **Tutorial Forward**

### Kevin Barfield <kbarfiel@redhat.com>

### Chris DeLashmutt <cdelashm@redhat.com>

Xi Huang <xhuang@redhat.com>

Welcome to the JBoss Portal Quickstart tutorial. In this tutorial, you will:

- Download and unzip the JBoss Portal bundle
- Execute the JBoss Portal
- Interact with the default portal
- Create and edit content in the JBoss Portal
- Manage the JBoss Portal
- Add a new portlet to the JBoss Portal

Before we get started, a couple of notes about this tutorial:

- For those that are not familiar with portals or portlets, please start with this article on portals: http://java.sys-con.com/read/131819.htm
- This guide is not intended to show all of the features of JBoss Portal. The intention is to show how to use the basic functionality of JBoss Portal. There is also a user guide and reference guide that will assist you with further use of JBoss Portal.
- This guide was created with JBoss Portal 2.6.2. This guide is expected to be forward compatible with future versions of Portal (although the screenshots may vary slightly).
- JBoss Portal is platform independent, but this guide was developed using a Linux-based platform. This guide should work equally well for Unix/Linux/Windows installations because JBoss Portal is 100% Pure Java. Obviously, you may need use the run.bat instead of run.sh and use forward slashes instead of backslashes, etc.

# 2

# Installation

Kevin Barfield <kbarfiel@redhat.com>

Chris DeLashmutt <cdelashm@redhat.com>

Xi Huang <xhuang@redhat.com>

## 2.1. Downloading and Installing

The JBoss Portal bundle contains everything needed to execute JBoss Portal with the exception of Java itself. The JBoss Application Server in the JBoss Portal bundle requires either JDK 1.5 or JDK 1.4. If you do not have one of these on the machine that JBoss Portal will be running on, please download it here: ht-tp://java.sun.com/javase/downloads/index\_jdk5.jsp. Once you have Java installed, you are ready to download the JBoss Portal bundle. The following link has the list of downloads for JBoss Portal: ht-tp://labs.jboss.com/portal/jbossportal/download [2]. Download the "JBoss Portal + JBoss AS" bundle by clicking the "Download" link on the right of the page. From here, you will need to unzip it to your machine (Note: If you do not have a ZIP utility, please go to this link to get it: http://sourceforge.net/projects/sevenzip [3]). Once you have unzipped it, you should have a directory structure with the following folders under, jboss-portal-2.6.2-GA:

- bin Contains the startup/shutdown commands for the JBoss Portal
- client Contains client libraries
- docs Contains documentation for the JBoss Portal
- lib Contains libraries
- server Contains JBoss Application Server configuration and the jboss-portal.sar file in the "deploy" directory

## 2.2. Starting JBoss Portal

Go to the bin directory and double click on the run.sh (or run.bat). A command window should come up displaying the startup messages for JBoss Portal (Figure 1).

<sup>[2]</sup> http://labs.jboss.com/jbossportal/download

<sup>[3]</sup> http://sourceforge.net/projects/sevenzip/

| cdelashmutt@cdelashmutt:~/jBoss/jboss-portal-head/bin                                                                                                    |
|----------------------------------------------------------------------------------------------------|
| <u>F</u> ile <u>E</u> dit <u>V</u> iew <u>T</u> erminal Ta <u>b</u> s <u>H</u> elp                                                                                                    |
| 21:38:15,371 WARN [LoadContexts] fail-safe cleanup (collections) : org.hibernat ▲<br>e.engine.loading.CollectionLoadContext@1ba70e5 <rs=org.hsqldb.jdbc.jdbcresultset@<br>1ddc941&gt;</rs=org.hsqldb.jdbc.jdbcresultset@<br> |
| 21:38:15,384 INFO [TomcatDeployer] deploy, ctxPath=/portal-weather-samples, war<br>Url=/tmp/deploy/tmp37182portal-weather-samples-exp.war/<br>21:38:15,505 WARN [config] Unable to process deployment descriptor for context |
| 21:38:15,710 WARN [LoadContexts] fail-safe cleanup (collections) : org.hibernat<br>e.engine.loading.CollectionLoadContext@573206 <rs=org.hsqldb.jdbc.jdbcresultset@1<br>5b4f9c&gt;</rs=org.hsqldb.jdbc.jdbcresultset@1<br>   |
| 21:38:15,736 INFO [TomcatDeployer] deploy, ctxPath=/portal-widget, warUrl=/t<br>mp/deploy/tmp37183portal-widget-exp.war/<br>21:38:16,230 INFO [Http11Protocol] Starting Coyote HTTP/1.1 on http-127.0.0.1-8<br>080           |
| 21:38:16,277 INFO [AjpProtocol] Starting Coyote AJP/1.3 on ajp-127.0.0.1-8009<br>21:38:16,306 INFO [Server] JBoss (MX MicroKernel) [4.2.1.GA (build: SVNTag=JBos<br>s_4_2_1_GA date=200707131605)] Started in 1m:4s:544ms    |
| 21:38:38,495 INFU [RegistrationIn+6] The producer didn't require any specific r<br>egistration properties<br>24.78.78.405 INFO [DesistrationIn6] Using default repistration date for produc                                  |
| er 'self'<br>21:38:38,503 INFO [ProducerInfo] Refreshed registration information for consume<br>r with id 'self'                                                                                                    |
|                                                                                                    |

Figure 1: Portal console

#### Note

If the database tables do not exist, you may see a lot of messages the first time the portal runs and it creates the tables. This is not an error.

Now, bring up your web browser and go to the following URL: http://localhost:8080/portal . You should see the default page for JBoss Portal (Figure 2).

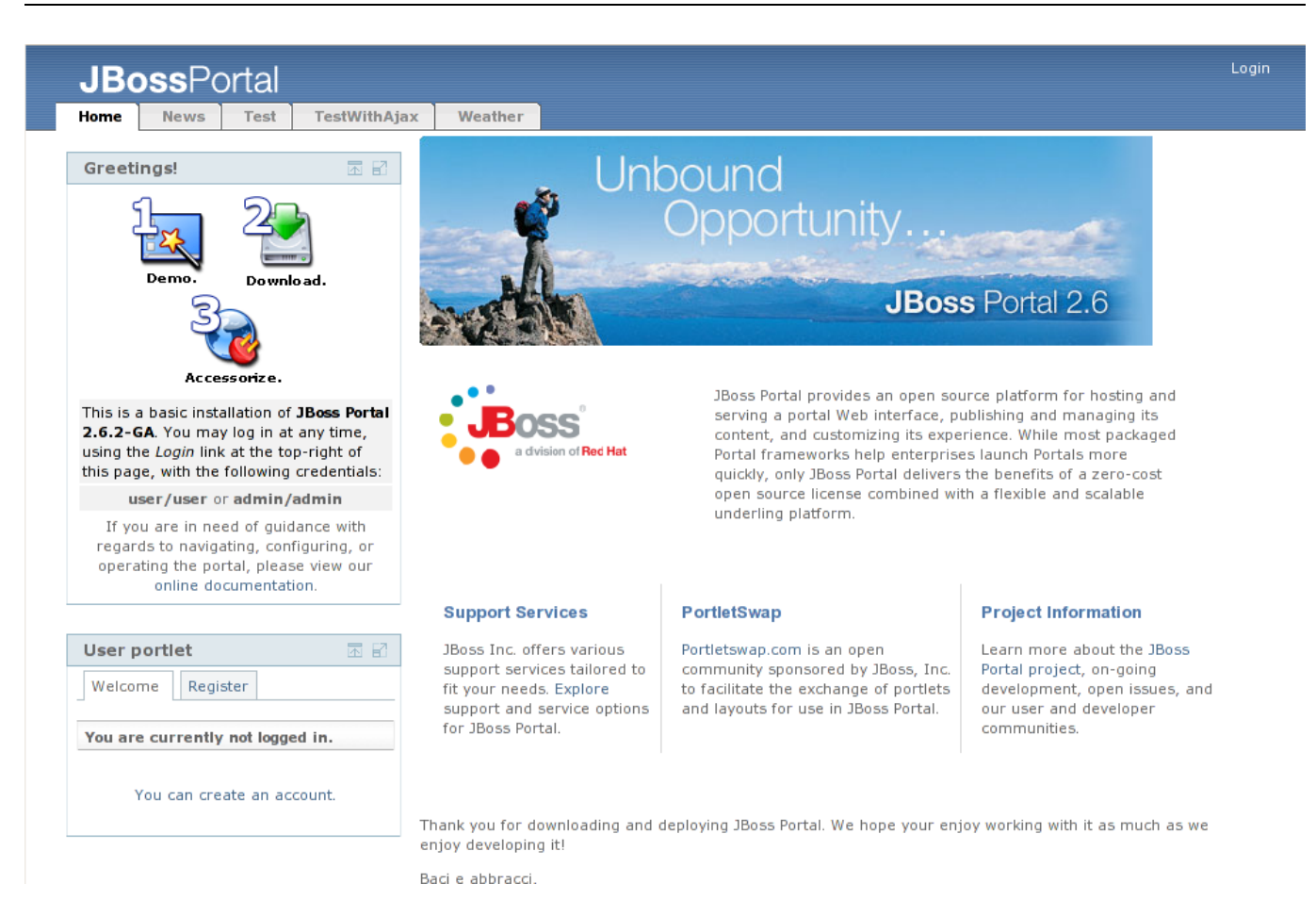

Figure 2. Default page for the JBoss Portal.

# **Portal Terminology**

### Kevin Barfield <kbarfiel@redhat.com>

Chris DeLashmutt <cdelashm@redhat.com>

Xi Huang <xhuang@redhat.com>

JBoss Portal is made up of portals, portal containers, portal pages, and portlets. What are these things? Here are some definitions:

- **Portal:** Hosts the presentation layer for personalization, single sign on and content aggregation.
- **Portlet Container:** A Portal can host multiple portlet containers and each portlet container has its own runtime environment.
- Portal Page: Aggregation of portlets, organized and displayed on a single page.
- **Portlet:** A portlet is a Java technology based web component, managed by a portlet container, that processes requests and generates dynamic content.
- Portlet Instance: A portlet instance can be placed on multiple pages and will show the same state.

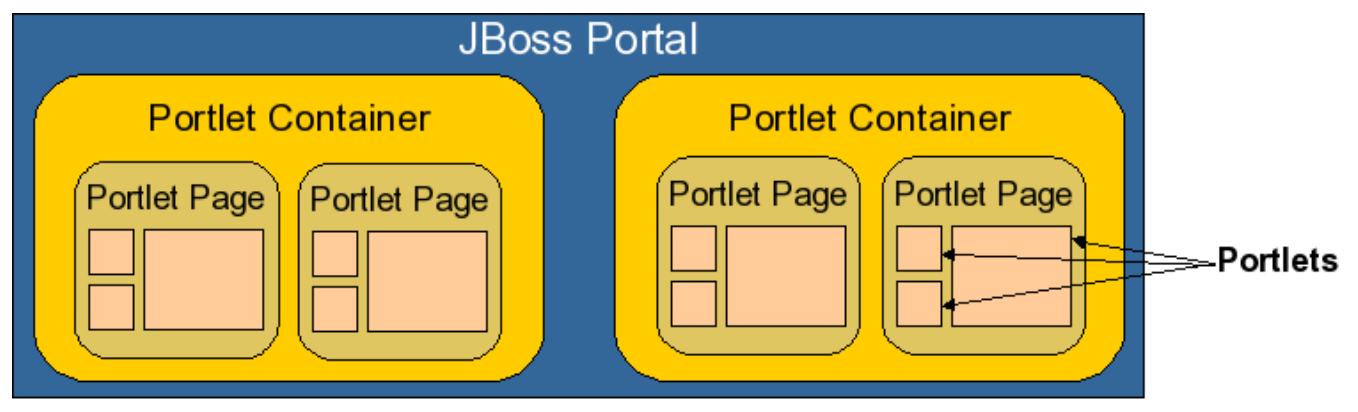

Figure 3. Portal Definition Diagram.

Now let's look at that default portal page again with these terms in mind (Figure 4).

#### Portal Terminology

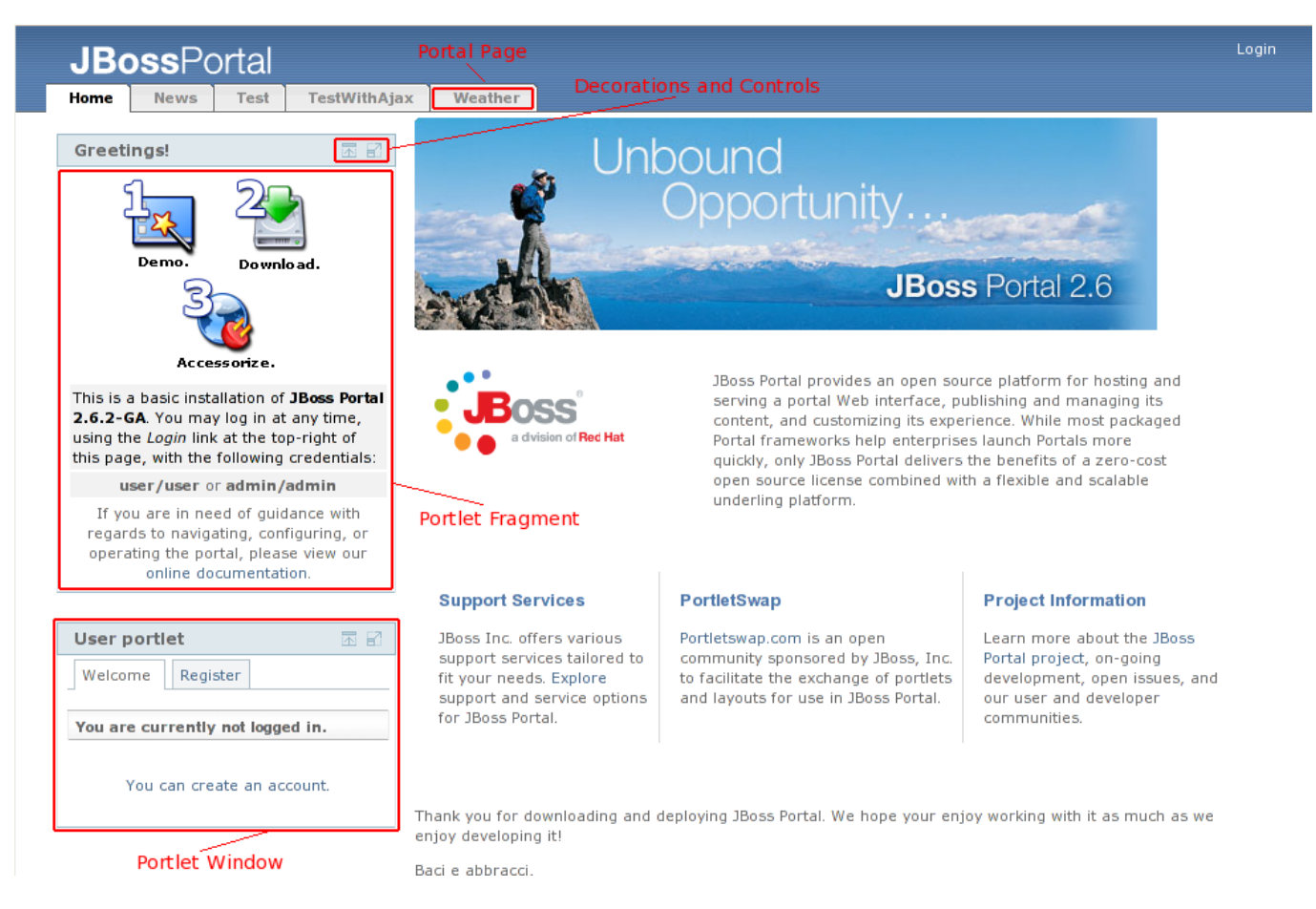

Figure 4. The default portal page with components highlighted.

Now we see that the default portal we are looking at has five portal pages, and the default portal page has three portlets on it (greetings, user, and content view). In addition, we see that each portlet window is made up of decorations/controls and a portlet fragment (the content view does not have any decoration/controls). Each portlet can represent some fragment of information that you want to present to users. By having multiple portlets on a portal page, we can aggregate information from the portlets into a single browser window.

# 4

# Interaction with the Portal

### Kevin Barfield <kbarfiel@redhat.com>

Chris DeLashmutt <cdelashm@redhat.com>

Xi Huang <xhuang@redhat.com>

## 4.1. Window States

Each portlet in the portal page can be interacted with individually. Let's interact with a couple of portlets, and see the results. Click on the minimize icon on the "Greeting" portlet. The portlet is then minimized (Figure 5):

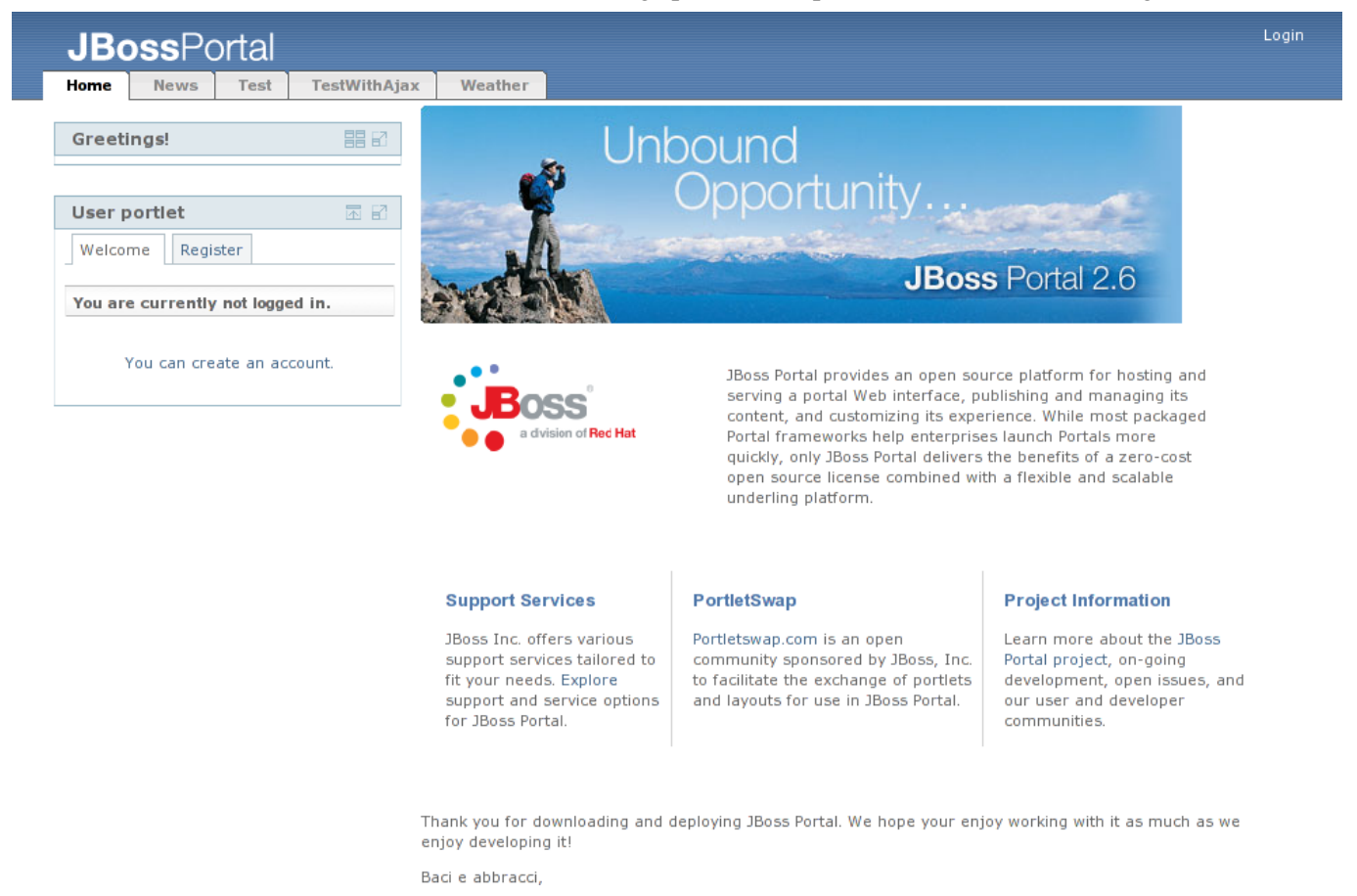

Figure 5. Default page with portlet minimized.

Click on the maximize button for that same portlet, and it now takes the entire page (Figure 6). Click on the "resize" icon to return the portlet to its starting size.

| JBc               | <b>oss</b> Portal                                                                                                    | Login |
|-------------------|----------------------------------------------------------------------------------------------------|-------|
| Home              | News Test TestWithAjax Weather                                                                                                    |       |
| Greeti            | ngs!                                                                                                    |       |
|                   | Demo. Download. Accessorize.                                                                                                    |       |
| This is a credent | a basic installation of JBoss Portal 2.8.0-SNAPSHOT. You may log in at any time, using the Login link at the top-right of this page, with the following<br>ials: |       |
|                   | user/user or admin/admin                                                                                                    |       |
|                   | If you are in need of guidance with regards to navigating, configuring, or operating the portal, please view our online documentation.                           |       |
|                   |                                                                                                    |       |

Powered by JBoss Portal

Figure 6. Portal with portlet maximized.

## 4.2. User Creation

Let's create a user for the portal. Click on the "Register" tab in the user portlet. The basic create user view now shows in the user portlet. Enter the information as shown in Figure 7 (password is starter). Once you have clicked "Submit" button, the user creation confirmation screen will show up (Figure 8). Validate the user information and then click on the "Submit" button to finish the creation of the new user.

| This is a basic installation of JBoss Portal       JBoss Portal provides an open source platform for hosting and managing its crypnicate, publishing and managing its crypnicate, publishing and managing and crypnicate, publishing and managing and | (<br>A                                                                                         | ccessorize.                                                                                                    |                                            |                                                                                                    |                                                                                                    |
|----------------------------------------------------------------------------------------------------|------------------------------------------------------------------------------------------------|----------------------------------------------------------------------------------------------------|--------------------------------------------|----------------------------------------------------------------------------------------------------|----------------------------------------------------------------------------------------------------|
| user/user or admin/admin         If you are in need of guidance with regards to navigating, configuring, or operating the portal, please view our online documentation.         User portiet       Image: Configure Portal, please view our online documentation.         User portiet       Image: Configure Portal, please view our online documentation.         User portiet       Image: Configure Portal, configure Portal, configure Portal.         Basic user information       Image: Portal Portal Configure Portal, configure Portal, confi                                                                                                    | This is a basic ir<br><b>2.6.2-GA</b> . You r<br>using the <i>Login</i> I<br>page, with the fo | nstallation of <b>JBoss Portal</b><br>nay log in at any time,<br>link at the top-right of this<br>ollowing credentials: | BOSS <sup>®</sup><br>a dvision of Red Hat  | JBOSS Portal provides an open sourc<br>serving a portal Web interface, publ<br>content, and customizing its experie<br>Portal frameworks help enterprises<br>only JBoss Portal delivers the benefi | e platform for nosting and<br>ishing and managing its<br>ince. While most packaged<br>launch Portals more quickly,<br>ts of a zero-cost open source |
| If you are in need of guidance with regards to navigating, configuring, or operating the portal, please view our online documentation.   User portiet   Image: Image:       | user/use                                                                                       | er or admin/admin                                                                                                    |                                            | license combined with a flexible and                                                                                                    | l scalable underling platform.                                                                                                    |
| User portlet Image: Support services tailored to fit your needs. Explore support and service options for JBoss Portal. Portetswap.com is an open community sponsored by JBoss, Inc. to facilitate the exchange of portlets and layouts for use in JBoss Portal. Learn more about the JBoss Portal roading development, open issues, an our user and developer communities.   Username * starter   E-Mail * user@portal.com   Password * Image: Confirm Password *   * indicates a required field.   Submit Cancel                                                                                                    | If you are ir<br>regards to na<br>operating the<br>online                                      | n need of guidance with<br>avigating, configuring, or<br>a portal, please view our<br>a documentation.                  | Support Services                           | PortletSwap                                                                                                    | Project Information                                                                                                    |
| User portiet       support services tailored to fit your needs. Explore support and service options for JBoss Portal.       Community sponsored by JBoss, Inc. to facilitate the exchange of portiets and layouts for use in JBoss Portal.       Portal project, on-going development, open issues, an and layouts for use in JBoss Portal.         Basic user information       Username *       starter         E-Mail *       user@portal.com         Password *       Image: Confirm Password *         * indicates a required field.       Submit         Cancel       Submit                                                                                                    |                                                                                                |                                                                                                    | JBoss Inc. offers various                  | Portletswap.com is an open                                                                                                    | Learn more about the JBoss                                                                                                    |
| Welcome       Register       and layouts for use in JBoss       and layouts for use in JBoss Portal.         Basic user information       user@portal.com       and layouts for use in JBoss Portal.       our user and developer communities.         Username *       starter       starter       Thank you for downloading and deploying JBoss Portal. We hope your enjoy working with it as much as we end developing it!         Password *       Image: Confirm Password *       Example field.         * indicates a required field.       Submit       Cancel                                                                                                    | User portlet                                                                                   | 困 🖬                                                                                                    | support services tailored to fit           | community sponsored by JBoss, Inc.                                                                                                    | Portal project, on-going                                                                                                    |
| Basic user information         Username *       starter         E-Mail *       user@portal.com         Password *          Confirm<br>Password *          * indicates a required field.       Submit Cancel                                                                                                    | Welcome Re                                                                                     | egister                                                                                                    | and service options for JBoss<br>Portal.   | and layouts for use in JBoss Portal.                                                                                                    | our user and developer<br>communities.                                                                                                    |
| Username * starter   E-Mail * user@portal.com   Password *   Confirm<br>Password *   * indicates a required field.   Submit Cancel                                                                                                    | Basic user info                                                                                | rmation                                                                                                    |                                            |                                                                                                    |                                                                                                    |
| E-Mail * user@portal.com developing it!<br>Password *                                                                                                    | Username *                                                                                     | starter                                                                                                    | Thank you for downloading and de           | ploving 1Boss Portal. We hope your enjoy                                                                                                    | working with it as much as we enjoy                                                                                                    |
| Password *       Baci e abbracci,<br>The JBoss Portal Team.         Confirm<br>Password *       Image: Configure of the provided of the provided of the p                             | E-Mail *                                                                                       | user@portal.com                                                                                                    | developing it!                             | provining second rontani the hope your enjoy                                                                                                    |                                                                                                    |
| Confirm<br>Password *<br>* indicates a required field.<br>Submit Cancel                                                                                                    | Password *                                                                                     | •••••                                                                                                    | Baci e abbracci,<br>The JBoss Portal Team. |                                                                                                    |                                                                                                    |
| * indicates a required field.           Submit         Cancel                                                                                                    | Confirm<br>Password *                                                                          | •••••                                                                                                    |                                            |                                                                                                    |                                                                                                    |
| Submit Cancel                                                                                                    | * indicates a req                                                                              | uired field.                                                                                                    |                                            |                                                                                                    |                                                                                                    |
|                                                                                                    |                                                                                                | Submit Cancel                                                                                                    |                                            |                                                                                                    |                                                                                                    |
|                                                                                                    |                                                                                                |                                                                                                    |                                            |                                                                                                    |                                                                                                    |

Figure 7. The Create user view in the user portlet.

#### Interaction with the Portal

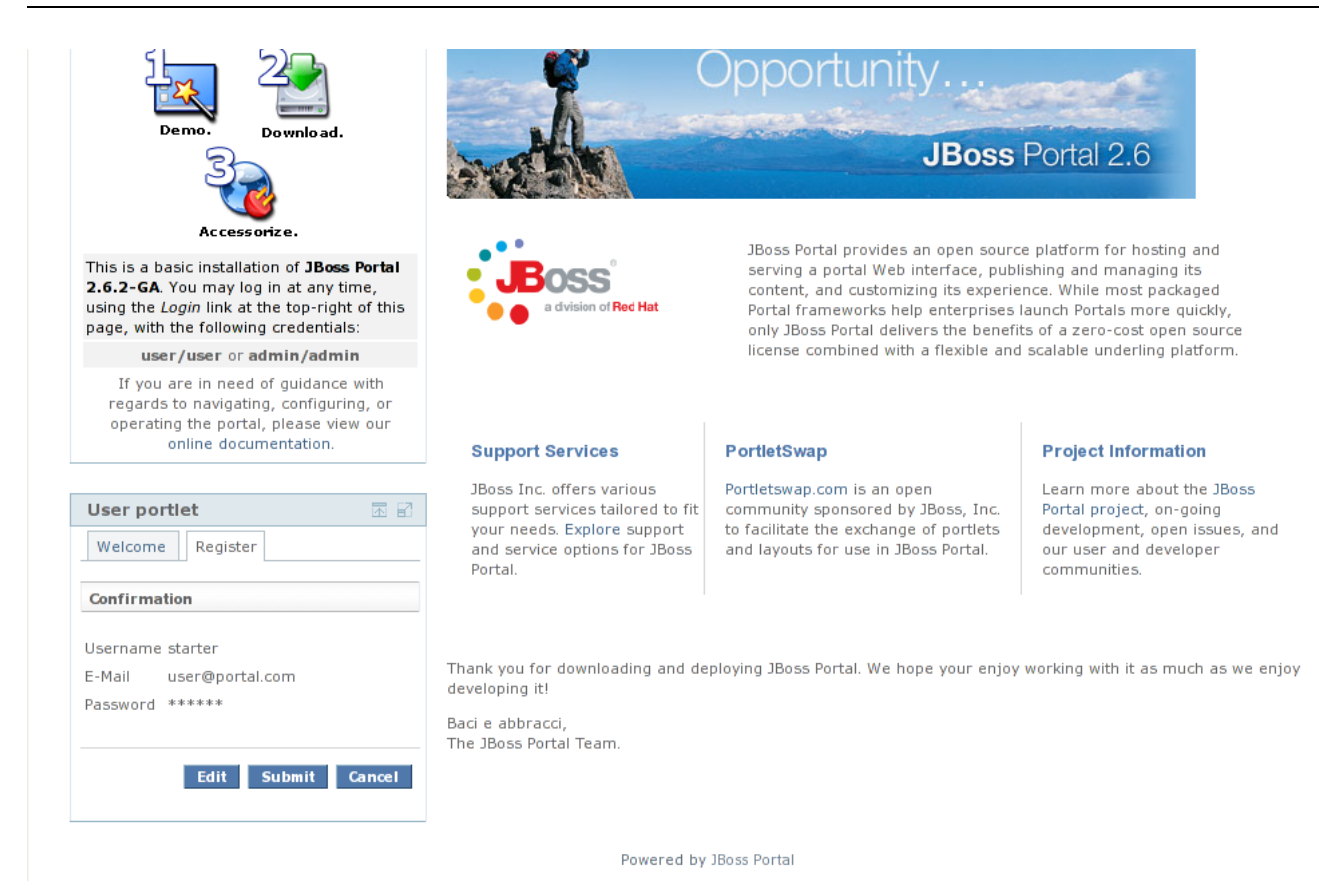

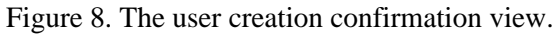

This example models a user enrolling themselves in the portal security repository, and at this point the user could login and would have the default security role for the portal. Administrators can also control user administration from the Admin portion of the portal for more advanced user enrollment options. This will be covered in a later section.

## 4.3. Administrator Login

Now, click "Login". The login page will show (Figure 9). Log in with username and password of "admin"

| JBo       | ss Portal Login                        |
|-----------|----------------------------------------|
| Username: | admin                                  |
| Password: |                                        |
|           | Login                                  |
|           | ( )                                    |
|           |                                        |
|           | 40 400 000<br>40 400 000<br>40 400 000 |

Figure 9. Portal login page.

Click "Login", and the portal will now show us a link to the Admin portal (top-right) (Figure 10).

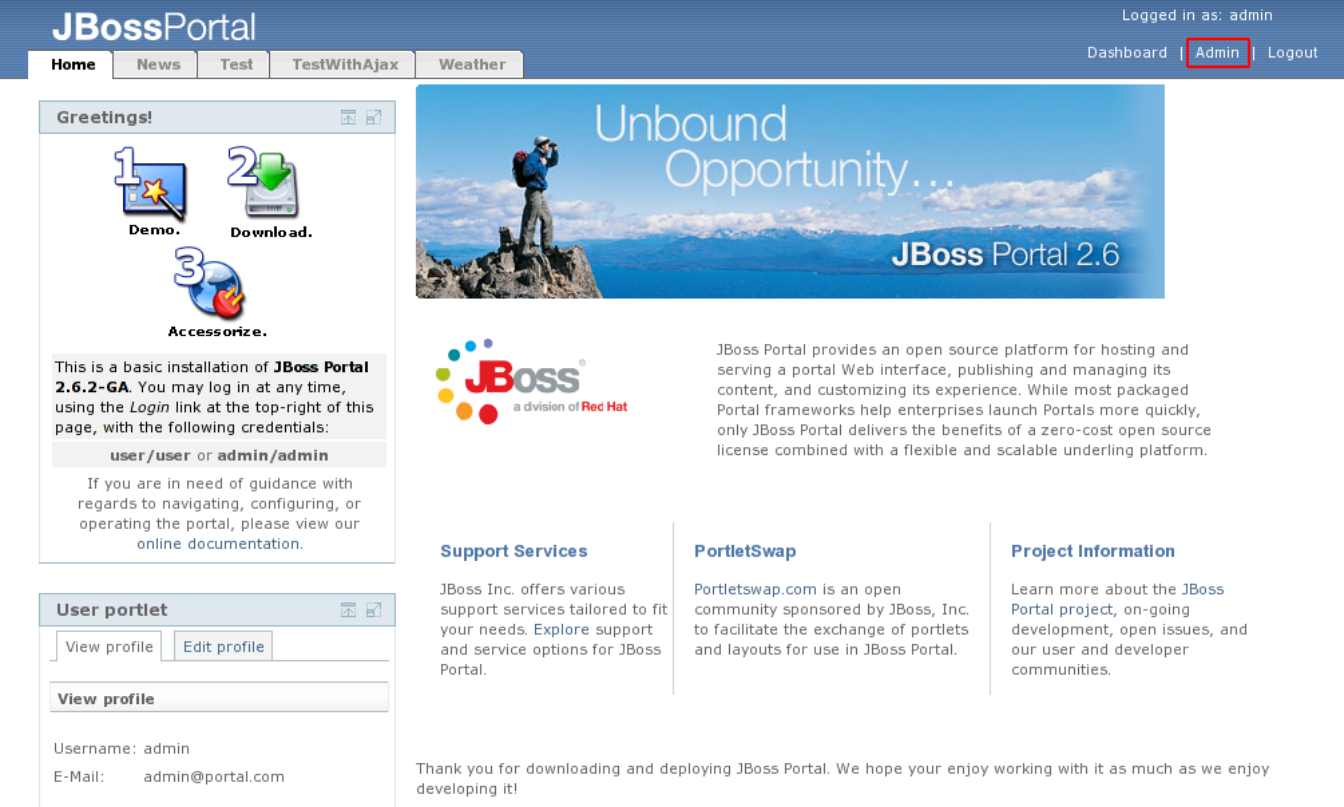

Baci e abbracci

Figure 10. default portal page for administrator.

## 4.4. Content Management

Now that we are logged in, there is a portal page available for the content management and portal administration. Click on the "Admin" link, and then on the "CMS" tab. The CMS Admin portal page displays (Figure 11).

| <b>JBoss</b> Portal              |                              |                                | Logged in as: admin                                |  |  |
|----------------------------------|------------------------------|--------------------------------|----------------------------------------------------|--|--|
| CMS Member                       | s WSRP Home                  |                                | Dashboard   Portal   Copy to my dashboard   Logout |  |  |
| Use the CMS Administ             | tration portlet to manage th | content of your portal.        |                                                    |  |  |
| Browsing: Home                   |                              |                                | Search                                             |  |  |
| Select Action $\bigtriangledown$ |                              |                                |                                                    |  |  |
| Name                             | Action                       | Created                        | Modified                                           |  |  |
| 🖹 default                        | View 🗾 Go                    | 09/21/07 10:52                 | 09/21/07 10:52                                     |  |  |
|                                  |                              | Powered by <u>JBoss Portal</u> |                                                    |  |  |

Figure 11. CMS Admin portal page.

The content management portlet allows users to create/delete files and folders, edit text/HTML files, and batch upload files. These files are then viewable through the content view portlet. HTML files can refer to other HTML files through the directory structure in the CMS. Different groups or departments in an organization can have their own area (directory structure) for the files/HTML pages they want to share on the Portal. Let's batch upload a set of HTML pages with images and style sheets. Mouse-over the "Select Action" dropdown menu, and click on the upload archive link. The upload archive view shows (Figure 12).

| <b>JBoss</b> Portal                                                                                      |                                |                         | Logged in as: admin                                |
|----------------------------------------------------------------------------------------------------|--------------------------------|-------------------------|----------------------------------------------------|
| CMS Members WSRP                                                                                         | Home                           |                         | Dashboard   Portal   Copy to my dashboard   Logout |
|                                                                                                    |                                | Upload Archive          |                                                    |
| Content Directory<br>Use the directory tree to navigate t<br>folder structure.<br>Root Folder<br>default | he portal<br>Language: English | Browse                  |                                                    |
|                                                                                                    |                                | Powered by JBoss Portal |                                                    |

Figure 12. Upload Archive view.

#### Note

Please use the quickstart.zip for the batch upload. You may also download it from here [1].

You can choose the destination folder for the upload by selecting a folder from the tree control on the left side of the portlet. Then you can select the language of the files being uploaded from the drop down list. Finally, click "Browse" to find the file you want to upload (Figure 13).

<sup>[1]</sup> http://docs.jboss.org/jbportal/v2.6/quickstartuser/quickstart.zip

| 8                     |     | File Upload             | ×            |
|-----------------------|-----|-------------------------|--------------|
| jboss-portal-2.6-de   | ocs | quickstartuser build en |              |
| <u>P</u> laces        | A   | Name 🔻                  | Modified     |
| Search                |     | 芦 html                  | 06/05/2007   |
| 🙀 cdelashmutt         |     | 📁 html_single           | 06/05/2007   |
| 😴 Desktop             |     | 📁 pdf                   | 06/05/2007 = |
| S File System         |     | 🎯 quickstart.zip        | 06/05/2007   |
| Presentations         | ▼   |                         | ~            |
| 👍 Add 💼 <u>R</u> emov | e   |                         | All Files 🖨  |
|                       |     | 🗙 <u>C</u> ancel        | <u> </u>     |

#### Figure 13. Choose file to batch upload.

Click on the quickstart.zip that you downloaded earlier (see note above) and select "Open". Finally, click the "Upload" button. The quickstart.zip file will be uploaded, extracted into the content repository, and the files and directories will now appear in the content management structure (see the new "quickstart" directory in Figure 14). This process may take a minute.

| <b>JBoss</b> Port                                                        | al        |                         | Logged in as: admin                              |  |  |  |  |
|--------------------------------------------------------------------------|-----------|-------------------------|--------------------------------------------------|--|--|--|--|
| CMS Members                                                              | WSRP Home |                         | shboard   Portal   Copy to my dashboard   Logout |  |  |  |  |
| Use the CMS Administration portlet to manage the content of your portal. |           |                         |                                                  |  |  |  |  |
| Browsing: Home                                                           |           |                         | Search                                           |  |  |  |  |
| Select Action $\bigtriangledown$                                         |           |                         |                                                  |  |  |  |  |
| Name                                                                     | Action    | Created                 | Modified                                         |  |  |  |  |
| 🖻 default                                                                | View 🔽 Go | 09/21/07 10:52          | 09/21/07 10:52                                   |  |  |  |  |
| 🖹 quickstart                                                             | View 🔽 Go | 09/21/07 14:07          | 09/21/07 14:07                                   |  |  |  |  |
|                                                                          |           | Powered by 1Boss Portal |                                                  |  |  |  |  |

Figure 14. New quickstart directory shows in content management repository.

Click on the quickstart link to see the HTML files and sub-directories that were uploaded (Figure 15). Click on the "Home" link from the breadcrumbs at the top of the portlet to return to the top directory of the content manager repository (back to Figure 14).

| JB        | ossPor           | tal            |            |                            |                | Logged in as: admin                    |
|-----------|------------------|----------------|------------|----------------------------|----------------|----------------------------------------|
| СМБ       | Members          | WSRP           | Home       |                            | Dashboard      | Portal   Copy to my dashboard   Logout |
|           |                  |                |            |                            |                |                                        |
| Use the C | CMS Administrat  | tion portlet t | o manage t | he content of your portal. |                |                                        |
|           |                  |                |            |                            |                | Search                                 |
| Browsing  | : Home > quick   | start          |            |                            |                |                                        |
| Select A  | ction 🗢          |                |            |                            |                |                                        |
| Name      |                  |                |            | Action                     | Created        | Modified                               |
| 🖹 imag    | es               |                |            | View 🔽 Go                  | 09/21/07 14:07 | 09/21/07 14:07                         |
| 🖹 css     |                  |                |            | View 🔽 Go                  | 09/21/07 14:07 | 09/21/07 14:07                         |
| 🗋 porta   | ilterminology.ht | ml             |            | View 🔽 Go                  | 09/21/07 14:07 | 09/21/07 14:07                         |
| overv     | /iew.html        |                |            | View 🔽 Go                  | 09/21/07 14:07 | 09/21/07 14:07                         |
| 🗋 intera  | action.html      |                |            | View 🔽 Go                  | 09/21/07 14:07 | 09/21/07 14:07                         |
| 🗋 instal  | llation.html     |                |            | View 🔽 Go                  | 09/21/07 14:07 | 09/21/07 14:07                         |
| 🗋 index   | chtml            |                |            | View 🔽 Go                  | 09/21/07 14:07 | 09/21/07 14:07                         |
| 🗋 deplo   | yportlet.html    |                |            | View 🗾 Go                  | 09/21/07 14:07 | 09/21/07 14:07                         |
| 🗋 fin.ht  | ml               |                |            | View 🔽 Go                  | 09/21/07 14:07 | 09/21/07 14:07                         |
| 🗋 forwa   | ard.html         |                |            | View 🔽 Go                  | 09/21/07 14:07 | 09/21/07 14:07                         |
|           |                  |                |            | Powered b                  | y JBoss Portal |                                        |

Figure 15. HTML files and sub-directories that were uploaded into quickstart directory shows in content management repository.

Let's edit the default page to contain a link to our new pages. Clicking on the default link, we can see two directories, as well as three HTML files (Figure 16).

| JBossPortal |                         |                |                    |                 |       | Logged in as: admin                    |  |
|-------------|-------------------------|----------------|--------------------|-----------------|-------|----------------------------------------|--|
| СМБ         | CMS Members WSRP Home   |                |                    |                 |       | Portal   Copy to my dashboard   Logout |  |
|             |                         |                |                    |                 |       |                                        |  |
| Use the C   | MS Administrat          | ion portlet to | manage the content | of your portal. |       |                                        |  |
| Browsing    | : Home > defau          | lt             |                    |                 |       | Search                                 |  |
| Ealact A    | tian 🖂                  | 7              |                    |                 |       |                                        |  |
| Select A    | ction V                 |                |                    |                 |       |                                        |  |
| Name        |                         |                | Action             | Created         |       | Modified                               |  |
| 🖻 imagi     | es                      |                | View 💌 G           | o 09/21/07      | 10:52 | 09/21/07 10:52                         |  |
| 🖻 privat    | te                      |                | View 💌 G           | • 09/21/07      | 10:52 | 09/21/07 10:52                         |  |
| 🗋 index     | .html                   |                | View 🗾 G           | • 09/21/07      | 10:52 | 09/21/07 10:52                         |  |
| 🗋 proje     | ct.html                 |                | View 🗾 G           | o 09/21/07      | 10:52 | 09/21/07 10:52                         |  |
| 🗋 suppo     | ort.html                |                | View 🗾 G           | o 09/21/07      | 10:52 | 09/21/07 10:52                         |  |
|             | Powered by JBoss Portal |                |                    |                 |       |                                        |  |

Figure 16. Default directory listing.

Click on the index.html link. The file browser will show the versions of this file (Figure 17).

| JBc                                                                      | <b>oss</b> Por | tal            |       |                |                | Logged in as: admin                   |  |  |  |
|--------------------------------------------------------------------------|----------------|----------------|-------|----------------|----------------|---------------------------------------|--|--|--|
| СМБ                                                                      | Members        | WSRP           | Home  |                | Dashboard   P  | ortal   Copy to my dashboard   Logout |  |  |  |
| Use the CMS Administration portlet to manage the content of your portal. |                |                |       |                |                |                                       |  |  |  |
| Browsing: H                                                              | Home > defau   | Ilt > index.ht | tml   |                |                |                                       |  |  |  |
| Select Action $\bigtriangledown$                                         |                |                |       |                |                |                                       |  |  |  |
|                                                                          |                |                |       |                |                |                                       |  |  |  |
| Туре                                                                     |                | Size           | Versi | on Created     | Modified       | Title                                 |  |  |  |
| 🖉 text/htm                                                               | nl             | 2kb            | 1.0 🗾 | 09/21/07 10:52 | 09/21/07 10:52 | JBoss Portal                          |  |  |  |

Powered by JBoss Portal

Figure 17. Version view for index.html.

To edit this HTML file, click on the "text/html" link. The WYSIWYG editor view will appear (Figures 18). Click on the maximize icon in the upper right corner of the WYSIWYG editor if needed to make the editor portlet take up the entire page. Note: The WYSIWYG editor is dependent on browser. Some browsers show a box to enter HTML.

|                                                                                                    |                                                                                                    | Edit File                                                                                                    |
|----------------------------------------------------------------------------------------------------|----------------------------------------------------------------------------------------------------|----------------------------------------------------------------------------------------------------|
| Editing File:                                                                                                   | /default/index.html                                                                                                    |                                                                                                    |
| Description:                                                                                                    | JBoss Portal                                                                                                    |                                                                                                    |
| Title:                                                                                                    | JBoss Portal                                                                                                    |                                                                                                    |
| Language:                                                                                                    | ,<br>English                                                                                                    |                                                                                                    |
| Make "Live":                                                                                                    | <b>v</b>                                                                                                    |                                                                                                    |
| Version:                                                                                                    | 1.0                                                                                                    |                                                                                                    |
| WYSIWYG Editor                                                                                                  | : 🔽                                                                                                    |                                                                                                    |
| Do not prefix a slash                                                                                           | (/) to the path of the resource. You can verify                                                                                    | the link is correct by clicking on the preview button in the editor.                                                                                                    |
| , se a la companya de la companya de la companya de la companya de la companya de la companya de la companya de | Opportunity.                                                                                                    |                                                                                                    |
| and the                                                                                                    | JB                                                                                                    | oss Portal 2.6                                                                                                    |
| Boss                                                                                                    | JBoss Portal provides an oper<br>its content, and customizing it<br>quickly, only JBoss Portal deli<br>Red Hat underling platform. | n source platform for hosting and serving a portal Web interface, publishing and managing<br>s experience. While most packaged Portal frameworks help enterprises launch Portals more<br>vers the benefits of a zero-cost open source license combined with a flexible and scalable<br>vers the benefits of a zero-cost open source license combined with a flexible and scalable<br>vers the benefits of a zero-cost open source license combined with a flexible and scalable<br>vers the benefits of a zero-cost open source license combined with a flexible and scalable<br>vers the benefits of a zero-cost open source license combined with a flexible and scalable<br>vers the benefits of a zero-cost open source license combined with a flexible and scalable<br>vers the benefits of a zero-cost open source license combined with a flexible and scalable<br>vers the benefits of a zero-cost open source license combined with a flexible and scalable<br>vers the benefits of a zero-cost open source license combined with a flexible and scalable<br>vers the benefits of a zero-cost open source license combined with a flexible and scalable<br>vers the benefits of a zero-cost open source license combined with a flexible and scalable<br>vers the benefits of a zero-cost open source license combined with a flexible and scalable<br>vers the benefits of a zero-cost open source license combined with a flexible and scalable<br>vers the benefits of a zero-cost open source license combined with a flexible the benefits open source license combined with a flexible the benefits open source license combined with a flexible the benefits open source license combined with a flexible the benefits open source license combined with a flexible the benefits open source license combined with a flexible the benefits open source license combined with a flexible the benefits open source license combined with a flexible the benefits open source license combined with a flexible the benefits open source license combined with a flexible the benefits open source license combined with a flexible the benefit |
|                                                                                                    | B / ∐ ≜≆ ≣                                                                                                    | 🗮 🛛 – Format – 🛛 🛨 – Font family – 🔍 🚽 – Font size – 💌 🛓 🗸                                                                                                    |
|                                                                                                    | 🔏 📭 🔁   🗄 📜 🕯                                                                                                    | ≡ 律   🤊 (*   ∞ 🔅 🔱 💆 🟈 🞯 ****   韓 🎱 🖻                                                                                                    |
|                                                                                                    |                                                                                                    | $-2$ $  $ $ $ $ $ $ $ $x_{z}$ $ $ $\Omega$ $@$ =                                                                                                    |
|                                                                                                    |                                                                                                    |                                                                                                    |

Figure 18. Content editor view.

HTML pages can be edited through this view. Let's change this page to point to our uploaded pages. Change the section title next to the PortletSwap table cell from "Project Information" to "Quickstart Guide" and change the text following the heading to be "Click here to see the Quickstart guide for JBoss Portal.". The updated text is in Figure 19.

|                                                                                                    | Edit File                                                                                                    |
|----------------------------------------------------------------------------------------------------|----------------------------------------------------------------------------------------------------|
| Editing File:                                                                                                    | /default/index.html                                                                                                    |
| Description:                                                                                                    | JBoss Portal                                                                                                    |
| ïitle:                                                                                                    | JBoss Portal                                                                                                    |
| _anguage:                                                                                                    | English                                                                                                    |
| 4ake "Live":                                                                                                    |                                                                                                    |
| /ersion:                                                                                                    | 1.0                                                                                                    |
| WYSIWYG Edit                                                                                                    | tor: 🔽                                                                                                    |
| Links to resour<br>to not prefix a slo                                                                            | rces within this portal should be absolute. For example: A link to an image located in default/images/back.gif should be typed in exactly as shown here.<br>ash (/) to the path of the resource. You can verify the link is correct by clicking on the preview button in the editor.<br>galaxy, our second of a core of the resource means of a core of the second of the second of |
| Links to resou<br>to not prefix a sk<br>a dvis                                                                    | rces within this portal should be absolute. For example: A link to an image located in default/images/back.gif should be typed in exactly as shown here.<br>ash (/) to the path of the resource. You can verify the link is correct by clicking on the preview button in the editor.                                                                                                    |
| Links to resour<br>on ont prefix a slo<br>a dvis<br>Support Sen<br>DBoss Inc. offer<br>your needs. Ex<br>Portal.  | rces within this portal should be absolute. For example: A link to an image located in default/images/back.gif should be typed in exactly as shown here.<br>ash (/) to the path of the resource. You can verify the link is correct by clicking on the preview button in the editor.<br>I underling platform.<br>Vices<br>rs various support services tailored to fit<br>cplore support and service options for JBoss<br>PortletSwap<br>Portlets and layouts for use in JBoss Portal.<br>Click here to see the Quickstart<br>guide for JBoss Portal.                                                                                                    |
| Links to resour<br>on ot prefix a sl-<br>a dvis<br>Support Sen<br>DBoss Inc. offer<br>your needs. Ex<br>Portal.   | rces within this portal should be absolute. For example: A link to an image located in default/images/back.gif should be typed in exactly as shown here.<br>ash (/) to the path of the resource. You can verify the link is correct by clicking on the preview button in the editor.<br>underling platform.<br>vices<br>rs various support services tailored to fit<br>cplore support and service options for JBoss<br>wnloading and deploying JBoss Portal. We hope your enjoy working with it as much as we enjoy developing it!                                                                                                    |
| Links to resou<br>on ot prefix a sl-<br>a dvis<br>Support Ser<br>DBoss Inc. offer<br>Your needs. Ex<br>Portal.    | rces within this portal should be absolute. For example: A link to an image located in default/images/back.gif should be typed in exactly as shown here.<br>ash (/) to the path of the resource. You can verify the link is correct by clicking on the preview button in the editor.<br>underling platform.<br>vices<br>rs various support services tailored to fit<br>cplore support and service options for JBoss<br>wnloading and deploying JBoss Portal. We hope your enjoy working with it as much as we enjoy developing it!<br>eam.                                                                                                    |
| Links to resou<br>on ont prefix a slute<br>a dvis<br>Support Sen<br>DBoss Inc. offer<br>your needs. Ex<br>Portal. | rccs within this portal should be absolute. For example: A link to an image located in default/images/back.gif should be typed in exactly as shown here.         ash (/) to the path of the resource. You can verify the link is correct by clicking on the preview button in the editor.         underling platform.         vices         rs various support services tailored to fit gplore support and service options for JBoss         PortletSwap         Portletswap.com is an open community sponsored by JBoss, Inc. to facilitate the exchange of portlets and layouts for use in JBoss Portal.         wnloading and deploying JBoss Portal. We hope your enjoy working with it as much as we enjoy developing it!         eam.         B       I       I       Ase   E = E   Pamgmph       I - Font tamly - I - Font tamly -                                                                                                    |

Figure 19. Updated text in HTML page.

Now let's create the link that will point to the index.html page in the quickstart directory. Select the "Click here" text under Portal Documentation, then on the edit link button (it looks like a chain). The insert/edit link window appears. Change the Link URL to "quickstart/index.html" (Figure 20).

| General    | Popup Events Advanced         |        |
|------------|-------------------------------|--------|
| General pr | operties                      |        |
| Link URL   | quickstart/index.html         |        |
| Anchors    | 💙                             |        |
| Target     | Open in this window / frame 💉 |        |
| Title      |                               |        |
| Class      | Not set 💙                     |        |
|            |                               |        |
|            |                               |        |
|            |                               |        |
|            |                               |        |
|            |                               |        |
|            |                               |        |
|            |                               |        |
|            |                               |        |
| Undate     |                               | Capcel |
| opuace     |                               | Cancer |

Figure 20. Insert/edit link window with updated link URL

Click "Insert" button to create the link. Then click "Create" button at the bottom of the portlet window to create the new version of the HTML file. The CMS Administration view shows again with the new 1.1 version shown (Figure 21). The check icon next to the version number shows this is the live version.

| JBoss                                                                    | Portal    |         |                                                    | Logged in as: admin |              |  |  |  |  |  |  |
|--------------------------------------------------------------------------|-----------|---------|----------------------------------------------------|---------------------|--------------|--|--|--|--|--|--|
| CMS Mem                                                                  | bers WSRP | Home    | Dashboard   Portal   Copy to my dashboard   Logout |                     |              |  |  |  |  |  |  |
| Use the CMS Administration portlet to manage the content of your portal. |           |         |                                                    |                     |              |  |  |  |  |  |  |
| Browsing: Home > default > index.html                                    |           |         |                                                    |                     |              |  |  |  |  |  |  |
| Select Action ▽                                                          |           |         |                                                    |                     |              |  |  |  |  |  |  |
|                                                                          |           |         |                                                    |                     |              |  |  |  |  |  |  |
| English Type                                                             | Size      | Version | Created                                            | Modified            | Title        |  |  |  |  |  |  |
| 🖉 text/html                                                              | 2kb       | 1.0 📁   | 09/21/07 10:52                                     | 09/21/07 10:52      | JBoss Portal |  |  |  |  |  |  |
| 🖉 text/html                                                              | 2kb       | 1.1 🗹   | 09/21/07 14:15                                     | 09/21/07 14:15      | JBoss Portal |  |  |  |  |  |  |
|                                                                          |           |         | Dewered by 1Pass Pa                                |                     |              |  |  |  |  |  |  |

Figure 21. File browser with new version of index.html.

Click on the "Portal" link in the upper right corner of the browser page to see the changes we have made. The content view portlet shows the updated version of the index.html page we edited above (Figure 22).

| JBossPortal                                                                                                    |                                                                                                    |                                                                                                    | Logged in as: admin                                                                       |  |  |  |  |  |  |  |
|----------------------------------------------------------------------------------------------------|----------------------------------------------------------------------------------------------------|----------------------------------------------------------------------------------------------------|-------------------------------------------------------------------------------------------|--|--|--|--|--|--|--|
| Home News Test TestWithAjax                                                                                                    | Weather                                                                                                    | Dashboard                                                                                                    |                                                                                           |  |  |  |  |  |  |  |
| Greetings!                                                                                                    | Unbo                                                                                                    | und<br>oportunity                                                                                                    | Æ.                                                                                        |  |  |  |  |  |  |  |
| Demo. Download.                                                                                                    | and                                                                                                    | JBoss Portal :                                                                                                    | 2.6                                                                                       |  |  |  |  |  |  |  |
| Accessorize.<br>This is a basic installation of JBoss Portal<br>2.6.2-GA. You may log in at any time,<br>using the <i>Login</i> link at the top-right of this<br>page, with the following credentials:                                                                                                    | a dvision of Red Hat                                                                                                    | JBoss Portal provides an open source platform f<br>serving a portal Web interface, publishing and n<br>content, and customizing its experience. While r<br>Portal frameworks help enterprises launch Porta<br>only JBoss Portal delivers the benefits of a zero- | or hosting and<br>nanaging its<br>nost packaged<br>lis more quickly,<br>-cost open source |  |  |  |  |  |  |  |
| user/user or admin/admin                                                                                                    |                                                                                                    | license combined with a flexible and scalable un                                                                                                    | iderling platform.                                                                        |  |  |  |  |  |  |  |
| If you are in need of guidance with<br>regards to navigating, configuring, or<br>operating the portal, please view our<br>online documentation.                                                                                                    | Support Services                                                                                                    | PortletSwap                                                                                                    | Quickstart Guide                                                                          |  |  |  |  |  |  |  |
| User portlet     Image: Second second s | JBoss Inc. offers various support<br>services tailored to fit your needs.<br>Explore support and service<br>options for JBoss Portal. | Portletswap.com is an open community<br>sponsored by JBoss, Inc. to facilitate the<br>exchange of portlets and layouts for use in<br>JBoss Portal.                                                                                                    | Click here to see the<br>Quickstart guide for<br>JBoss Portal.                            |  |  |  |  |  |  |  |
| View profile                                                                                                    |                                                                                                    |                                                                                                    |                                                                                           |  |  |  |  |  |  |  |
| Username: admin<br>E-Mail: admin@portal.com                                                                                                    | Thank you for downloading and deploy<br>developing it!<br>Baci e abbracci                                                             | ing JBoss Portal. We hope your enjoy working wit                                                                                                    | h it as much as we enjoy                                                                  |  |  |  |  |  |  |  |
|                                                                                                    | The IBoss Portal Team                                                                                                    |                                                                                                    |                                                                                           |  |  |  |  |  |  |  |

Figure 22. Content view portlet with the updated default page.

Click on the "Click here" link that was updated to go to the new uploaded content (Figure 23).

|   | JBc                                                | <b>ss</b> Pc                                                                | ortal                                                |                                                                  |                                                                                                    |                                                                                                    |                  | Logged in as: admin        |
|---|----------------------------------------------------|-----------------------------------------------------------------------------|------------------------------------------------------|------------------------------------------------------------------|----------------------------------------------------------------------------------------------------|----------------------------------------------------------------------------------------------------|------------------|----------------------------|
| ľ | Home                                               | News                                                                        | Test                                                 | TestWithAjax                                                     | Weather                                                                                                    |                                                                                                    |                  | Dashboard   Admin   Logout |
|   | Greeti                                             | ngs!                                                                        |                                                      | a c                                                              | Ì                                                                                                    |                                                                                                    | JBoss Portal 2.4 | Next                       |
|   |                                                    | Demo.                                                                       | Down                                                 | alo ad.                                                          | JBoss Porta<br>Quicksta<br>Kevin Barfi<br><kevin.barfi< th=""><th>l 2.4<br/>rt User Guide<br/>eld<br/>ield@jboss.org&gt;</th><th></th><th></th></kevin.barfi<> | l 2.4<br>rt User Guide<br>eld<br>ield@jboss.org>                                                    |                  |                            |
|   | This is a<br><b>2.6.2-G</b><br>using th<br>page, w | a basic insta<br><b>A</b> . You may<br>e <i>Login</i> link<br>ith the follo | allation of<br>y log in at<br>at the to<br>wing crea | <b>JBoss Portal</b><br>any time,<br>p-right of this<br>dentials: | Table of Control<br>JBoss Portal -<br>1. Tutorial For<br>2. Installation                                                                                       | e <b>nts</b><br>Overview<br>ward                                                                    |                  |                            |
|   | L. L.                                              | iser/user                                                                   | or <b>admin</b>                                      | /admin                                                           | 2.1. Do                                                                                                    | wnloading and Installing                                                                            |                  |                            |
|   | If y<br>rega<br>oper                               | ou are in ne<br>rds to navig<br>ating the po<br>online do                   | eed of gu<br>Jating, co<br>ortal, plea<br>ocumenta   | idance with<br>nfiguring, or<br>ase view our<br>ntion.           | 2.2. Sta<br>3. Portal Term<br>4. Interaction<br>4.1. Win<br>4.2. Us<br>4.3. Ad                                                                                 | arting JBoss Portal<br>inology<br>with the Portal<br>dow States<br>er Creation<br>ministrator Login |                  |                            |
|   | User p                                             | ortlet                                                                      |                                                      |                                                                  | 4.4. Co<br>4.5. Poi                                                                                                    | ntent Management<br>tal Management                                                                  |                  |                            |
|   | View p                                             | rofile Ed                                                                   | lit profile                                          |                                                                  | 5. Deploying P<br>6. Tutorial End                                                                                                    | ortlets                                                                                             |                  |                            |
|   | View p                                             | rofile                                                                      |                                                      |                                                                  |                                                                                                    |                                                                                                    |                  | Next                       |
|   |                                                    |                                                                             |                                                      |                                                                  |                                                                                                    |                                                                                                    |                  | JBoss Portal - Overview    |
|   | Usernan<br>E-Mail:                                 | ne: admin<br>admin@                                                         | ≬portal.co                                           | m                                                                |                                                                                                    |                                                                                                    |                  |                            |

Figure 23. Content view portlet with docs page shown.

The links on the quickstart HTML page that you uploaded will go to the other pages that were uploaded to the content repository with it. Try them out to see for yourself.

## 4.5. Portal Management

Click on the Admin link in the upper right of the browser page. From this Admin Portal, you should have access to the CMS, Members, WSRP and Portal management interfaces. (Figure 24).

| JBossPortal                |                                                              | Logged in as: admin         |
|----------------------------|--------------------------------------------------------------|-----------------------------|
| CMS Members W              | RP Home                                                      | Dashboard   Portal   Logout |
| Portal Objects Portlet Ins | ances Portlet Definitions Dashboards                         |                             |
| Portals                    |                                                              |                             |
| Manage portals             |                                                              |                             |
| Properties                 |                                                              |                             |
| Manage sub-portals         |                                                              |                             |
| Create a portal named:     | Create portal                                                |                             |
| Portal                     | Actions                                                      |                             |
| default                    | Security   := Properties   Theme   Delete   Delete   Default |                             |
| template                   | Security   Properties   Manual   Delete   Make Default       |                             |
|                            |                                                              | Switch to wizard mod        |
|                            | Bowered by IBacc Dartal                                      |                             |

#### Figure 24. Admin portal page.

Click the "Members" tab to access the member management page. Click on the "Search users" link to see all of the users currently enrolled in the portal security repository (Figure 25).

| JBos                            | s<br>Portal       |           |          |          | Logged in as: admin                                |  |  |  |  |
|---------------------------------|-------------------|-----------|----------|----------|----------------------------------------------------|--|--|--|--|
| CMS M                           | embers WSRP Hom   | e         |          |          | Dashboard   Portal   Copy to my dashboard   Logout |  |  |  |  |
| User Management Role Management |                   |           |          |          |                                                    |  |  |  |  |
| User Manager                    | ment Search users |           |          |          |                                                    |  |  |  |  |
|                                 |                   |           |          |          |                                                    |  |  |  |  |
|                                 | Search users      | 10 💌      |          |          |                                                    |  |  |  |  |
|                                 |                   |           |          |          |                                                    |  |  |  |  |
| Username                        | E-Mail            | Firstname | Lastname | Enabled  | Actions                                            |  |  |  |  |
| admin                           | admin@portal.com  |           |          | 1        | 🛃 Edit user   📰 Roles   💋 Disable   🎁 Delete       |  |  |  |  |
| starter                         | user@portal.com   |           |          | <b>V</b> | 🛃 Edit user   📰 Roles   💋 Disable   🎁 Delete       |  |  |  |  |
| user                            | user@portal.com   |           |          | ×        | 🛃 Edit user   📰 Roles   🗾 Disable   🛗 Delete       |  |  |  |  |
|                                 |                   |           |          |          |                                                    |  |  |  |  |
|                                 |                   |           |          |          |                                                    |  |  |  |  |

Powered by JBoss Portal

Figure 25. User portlet with user list view.

The starter user we created is shown in the list. Click on the "Roles" link next to the starter user to see the available roles (Figure 26).

| <b>JBoss</b> Portal         |             | Logged in as: admin     |
|-----------------------------|-------------|-------------------------|
| CMS Members W               | SRP Home    |                         |
| User Management Role M      | anagement   |                         |
| User Management Assign ro   | les etarter |                         |
| oser Hanagement / Assign to |             |                         |
| Administrators 🗹 Users      | 5           |                         |
|                             |             | Submit Cancel           |
|                             |             | Powered by JBoss Portal |

Figure 26. User portlet with available roles view.

Add the "Administrators" role to this user by checking the check box next to the "Administrators" label. Click the "Submit" button to apply the new role to the user. This brings us back to the main User Management view (Figure 27).

| JBossPortal                     | Logged in as: admin                                  |
|---------------------------------|------------------------------------------------------|
| CMS Members WSRP Home           | Dashboard   Portal   Copy to my dashboard   Logout   |
| User Management Role Management |                                                      |
| User Management                 |                                                      |
| Search users                    |                                                      |
| 🚰 Create new user account       |                                                      |
| Matrix                          |                                                      |
| Registered users                | 3                                                    |
| Subscription Modes              |                                                      |
| Subscription mode               | Automatic - no e-mail validation, no admin approval. |
| Admin subscription mode         | Automatic - no e-mail validation, no admin approval. |

Powered by JBoss Portal

Figure 27. User portlet menu view.

Now let's look at the user profile for the starter user. Click on "Search Users" again to get back to the user result list, and then click on the "Edit user" link next to the starter user. The user profile view appears (Figure 28).

| . <b>IB</b> ossP     | ortal                     |                |   |  |   |           | Log        | ged in as: | admin      |          |      |
|----------------------|---------------------------|----------------|---|--|---|-----------|------------|------------|------------|----------|------|
| CMS Member           | s WSRP                    | Home           |   |  |   | Dashboard | I   Portal | Copy to    | my dashboa | ard   Lo | gout |
| User Management      | Role Manage               | ment           |   |  |   |           |            |            |            |          |      |
| User Management      | Edit profile $ angle$ sta | arter          |   |  |   |           |            |            |            |          |      |
| Username<br>E-Mail * | starter<br>user@port      | tal.com        |   |  |   |           |            |            |            |          |      |
| Password             | Change pa                 | assword        |   |  |   |           |            |            |            |          |      |
|                      | General Pref              | erences        |   |  |   |           |            |            |            |          |      |
| Time zone offset     |                           |                |   |  | • |           |            |            |            |          |      |
| Theme                |                           | •              |   |  |   |           |            |            |            |          |      |
| Locale               |                           |                | • |  |   |           |            |            |            |          |      |
|                      | Personal Info             | ormation       |   |  |   |           |            |            |            |          |      |
| Firstname            |                           |                |   |  |   |           |            |            |            |          |      |
| Lastname             |                           |                |   |  |   |           |            |            |            |          |      |
| Location             |                           |                |   |  |   |           |            |            |            |          |      |
|                      | Instant Mess              | age Identities |   |  |   |           |            |            |            |          |      |
| Skype ID             |                           |                |   |  |   |           |            |            |            |          |      |
| Icq ID               |                           |                |   |  |   |           |            |            |            |          |      |

Figure 28. User profile view.

This shows all of the fields available in the user profile. Under the "Personal Information" section, enter the first name of "Starter" and click the "Submit" button at the bottom of the page. The user list is redisplayed with the updated first name for the "starter" user (Figure 29).

| JBo       | eePo               | tal         |         |           |          |                 | Logged in as: admin                                |
|-----------|--------------------|-------------|---------|-----------|----------|-----------------|----------------------------------------------------|
| CMS       | Members            | WSRP        | Home    |           |          |                 | Dashboard   Portal   Copy to my dashboard   Logout |
| User Mana | agement            | Role Manage | ment    |           |          |                 |                                                    |
| User Mana | gement $ angle$ Se | arch users  |         |           |          |                 |                                                    |
|           |                    | Search u    | sers 10 | -         |          |                 |                                                    |
| Username  | E-Ma               | il          | ,       | Firstname | Lastname | Enabled         | Actions                                            |
| admin     | admir              | @portal.con | 1       |           |          | V               | 🛃 Edit user   📰 Roles   🗾 Disable   📸 Delete       |
| starter   | user@              | portal.com  |         | Starter   |          | V               | 🛃 Edit user   🏣 Roles   🛃 Disable   🍿 Delete       |
| user      | user@              | portal.com  |         |           |          | $\checkmark$    | 🛃 Edit user   📰 Roles   🗾 Disable   🎁 Delete       |
|           |                    |             |         |           |          |                 |                                                    |
|           |                    |             |         |           | Powe     | red by JBoss Po | rtal                                               |

Figure 29. User search results with updated user first name.

Now, let's explore the management portlet, by clicking on the "Home" tab. This portlet shows a view of the portals, portal pages and portlet instances (Figure 30).

| JB       | ossPor        | rtal         |            |            |            |      |         |        |         |     |        |        |  |       | ogged | in as:  | adm  |        |
|----------|---------------|--------------|------------|------------|------------|------|---------|--------|---------|-----|--------|--------|--|-------|-------|---------|------|--------|
| CMS      | Members       | WSRP         | Home       |            |            |      |         |        |         |     |        |        |  | Dasht | oard  | Por     |      | Logo   |
| Portal O | bjects Portl  | et Instances | Portlet De | finitions  | Dashboards | 5    |         |        |         |     |        |        |  |       |       |         |      |        |
| Portals  |               |              |            |            |            |      |         |        |         |     |        |        |  |       |       |         |      |        |
| Manage   | portals       |              |            |            |            |      |         |        |         |     |        |        |  |       |       |         |      |        |
| Proper   | ties          |              |            |            |            |      |         |        |         |     |        |        |  |       |       |         |      |        |
| Manage   | sub-portals   |              |            |            |            |      |         |        |         |     |        |        |  |       |       |         |      |        |
| Create a | portal named: |              |            | Create por | tal        |      |         |        |         |     |        |        |  |       |       |         |      |        |
| Portal   |               |              | Actio      | ns         |            |      |         |        |         |     |        |        |  |       |       |         |      |        |
| admin    |               |              | 🔑 Se       | curity   🏭 | Properties | 🖉 Tł | neme    | 聞 De   | lete    | 📁 М | ake D  | efault |  |       |       |         |      |        |
| default  |               |              | 🔑 Se       | curity   🔡 | Properties | 🖉 Tł | neme    | 聞 De   | lete    | 🗾 D | efault |        |  |       |       |         |      |        |
| template |               |              | 🔑 Se       | curity   🔡 | Properties | 🖉 Tł | neme    | 蕑 De   | lete    | 📁 М | ake D  | efault |  |       |       |         |      |        |
|          |               |              |            |            |            |      |         |        |         |     |        |        |  |       | Sw    | itch to | wiza | ird mo |
|          |               |              |            |            |            | Pov  | vered b | v JBos | s Porta | al  |        |        |  |       |       |         |      |        |

#### Figure 30. Management portlet page view.

Let's create a new portal page. Click on the "default" portal link in the "Portals" list at the bottom of the page. In the resulting view, enter "Starter" in the text field next to the "Create a page named:" label. Your portal page view should match the following figure (Figure 31).

| <b>JBoss</b> Portal           |                            | Logged in as: admin                                                            |
|-------------------------------|----------------------------|--------------------------------------------------------------------------------|
| CMS Members W                 | SRP Home                   | Dashboard   Portal   Logout                                                    |
| Portal Objects Portlet Inst   | tances Portlet Definitions | Dashboards                                                                     |
| Portals default portal        |                            |                                                                                |
| Manage default portal         |                            |                                                                                |
| 🎐 Security   🏣 Properties   🖡 | 🖉 Theme   🎁 Delete         |                                                                                |
| Manage sub-pages within de    | efault portal              |                                                                                |
| Create a page named: Starter  | Create p                   | age                                                                            |
| Page                          | Actions                    |                                                                                |
| News                          | 😒 Page layou               | :   🎤 Security   📰 Properties   📝 Theme   🛃 Rename   🎁 Delete   🧊 Make Default |
| Test                          | 🔊 Page layou               | :   🎤 Security   📰 Properties   🖉 Theme   🛃 Rename   🎁 Delete   📁 Make Default |
| TestWithAjax                  | 🔊 Page layou               | :   🎤 Security   📰 Properties   🖉 Theme   🛃 Rename   🎁 Delete   🧊 Make Default |
| Weather                       | 🔊 Page layou               | :   🎤 Security   📰 Properties   🖉 Theme   🛃 Rename   🎁 Delete   🧊 Make Default |
| default                       | 🔊 Page layou               | :   🎤 Security   📰 Properties   📝 Theme   📩 Rename   🎁 Delete   📮 Make Default |
|                               |                            | Switch to wizard mode                                                          |

Powered by JBoss Portal

Figure 31. Management portlet add page view.

Click the "Create Page" button to create the new page. We now see the "Starter" page in the list of portal pages (Figure 32).

| JBossPortal                                                                        | Logged in                                                                                                    | n as: admin     |
|------------------------------------------------------------------------------------|----------------------------------------------------------------------------------------------------|-----------------|
| CMS Members W                                                                      | P Home Dashboard                                                                                                    | Portal   Logout |
| Portal Objects Portlet Inst                                                        | nces Portlet Definitions Dashboards                                                                                                    |                 |
| Portals default portal                                                             |                                                                                                    |                 |
| Manage default portal                                                              |                                                                                                    |                 |
| 🎤 Security   🏣 Properties   🖡                                                      | Theme   🛗 Delete                                                                                                    |                 |
| Manage sub-pages within de                                                         | ault portal                                                                                                    |                 |
|                                                                                    |                                                                                                    |                 |
| Create a page named:                                                               | Create page                                                                                                    |                 |
| Create a page named:                                                               | Create page<br>Actions                                                                                                    |                 |
| Create a page named:<br>Page<br>News                                               | Create page Actions Security   Image Properties   Make Default                                                                                                    |                 |
| Create a page named:<br>Page<br>News<br>Starter                                    | Create page         Actions             Page layout                                                                                                    |                 |
| Create a page named:<br>Page<br>News<br>Starter<br>Test                            | Create page         Actions         Page layout   P Security   Properties   Theme   Rename   Delete   Make Default         Page layout   P Security   Properties   Theme   Rename   Delete   Make Default         Page layout   P Security   Properties   Theme   Rename   Delete   Make Default         Page layout   P Security   Properties   Theme   Rename   Delete   Make Default                                                                                                    |                 |
| Create a page named:<br>Page<br>News<br>Starter<br>Test<br>TestWithAjax            | Create page         Actions         Page layout   P Security   Properties   Theme   Rename   Delete   Make Default         Page layout   P Security   Properties   Theme   Rename   Delete   Make Default         Page layout   P Security   Properties   Theme   Rename   Delete   Make Default         Page layout   P Security   Properties   Theme   Rename   Delete   Make Default         Page layout   P Security   Properties   Theme   Rename   Delete   Make Default         Page layout   P Security   Properties   Theme   Rename   Delete   Make Default                                                                                                    |                 |
| Create a page named:<br>Page<br>News<br>Starter<br>Test<br>TestWithAjax<br>Weather | Create page         Actions         Image layout   Image layout   Image l |                 |

Switch to wizard mode

#### Powered by JBoss Portal

Figure 32. Starter portal page has been added.

Now let's add some portlet instances to the portal page. Click on "Page layout" link of the "Starter" entry in the Management Portlet, and the details for that portal page are shown (Figure 33).

| .IBossPortal                                                                                                    |                                      |               | Logged in as: admin         |
|----------------------------------------------------------------------------------------------------|--------------------------------------|---------------|-----------------------------|
| CMS Members WSDD Home                                                                                           |                                      |               | Dashboard   Portal   Logout |
| CMS Members WSRP Nome                                                                                           |                                      |               |                             |
| Portal Objects Portlet Instances Portlet D                                                                      | efinitions Dashboards                |               |                             |
|                                                                                                    |                                      |               |                             |
| Portals / default portal / Starter page Layout                                                                  |                                      |               |                             |
| Content Definition                                                                                              |                                      | Page Layout   |                             |
| Define a name for the                                                                                           | window of content (optional):        |               |                             |
| Window Name:                                                                                                    |                                      | center Region |                             |
|                                                                                                    |                                      | Add           | Up                          |
| Select the type of con                                                                                          | tent that will be added to the page: |               | Down                        |
| Content Type: portlet                                                                                           | <b>•</b>                             |               |                             |
| 1                                                                                                    |                                      |               | Delete                      |
| Select content that wi                                                                                          | II be added to the page:             |               | *                           |
| Portlet instance assoc                                                                                          | iated to this window:                | left Begien   |                             |
| AdminPortletInstance                                                                                            | •                                    | leit Region   |                             |
| AsyncURLPortletInstar                                                                                           | ice                                  | Add           | ▲ Up                        |
| CachedCounterPortlet                                                                                            | Instance                             |               | Down                        |
| CatalogPortletInstanc                                                                                           | e                                    |               |                             |
| CharsetPortletInstanc                                                                                           | e                                    |               | Delete                      |
| CMSAdminPortletInsta                                                                                            | ince                                 |               | *                           |
| CounterPortletInstanc                                                                                           | e                                    |               |                             |
| DashboardConfigPort                                                                                             | etInstance                           |               |                             |
| EncodingPortletInstan                                                                                           | ce                                   |               |                             |
| EventPortletInstance                                                                                            |                                      |               |                             |
| ExceptionPortletInstar                                                                                          | ICe                                  |               |                             |
| FileUploadPortletInsta                                                                                          | nce                                  |               |                             |
| FormAutoSubmitPortle                                                                                            | tInstance                            |               |                             |
| HeaderContentPortlet                                                                                            | Instance                             |               |                             |
| IdentityAdminPortletIn                                                                                          | Istance                              |               |                             |
| The second second second second second second second second second second second second second second second se | -                                    |               |                             |

Figure 33. Management portlet for Starter portal page.

First, let's add a weather portlet. It's a good idea to give the new portlet window a name instead of relying on the portal to generate one for you, so enter "weather" in the "Window Name" field. The weather portlet is a JSR-168 portlet, so we can leave the "Content Type" drop-down set to "portlet". In the list labeled "Portlet instance associ-

ated to this window:", select the "WeatherPortletInstance" portlet instance. You can verify that you have the proper portlet instance selected by viewing the details that show up below the Portlet Instance list at the bottom of the portlet (Figure 34).

| Content Definition                                                                                                    | Page Layout                      |
|----------------------------------------------------------------------------------------------------|----------------------------------|
| Define a name for the window of content (optional): Window Name: weather Select the type of content that will be added to the page: Content Type: portlet Select content that will be added to the page: | center Region Add Up Down Delete |
| Portlet instance associated to this window:                                                                                                    | left Region                      |
|                                                                                                    | Add D                            |
| Cached CounterBertletInstance                                                                                                    |                                  |
| CatalegPortletInstance                                                                                                    | Down                             |
|                                                                                                    |                                  |
| CMSAdminPortletInstance                                                                                                    | Delete                           |
| CounterPortletInstance                                                                                                    | T                                |
| DashboardConfigPortletInstance                                                                                                    |                                  |
| EncodingPortletInstance                                                                                                    |                                  |
| EventPortletInstance                                                                                                    |                                  |
| ExceptionPortletInstance                                                                                                    |                                  |
| FileUploadPortletInstance                                                                                                    |                                  |
| FormAutoSubmitPortletInstance                                                                                                    |                                  |
| HeaderContentPortletInstance                                                                                                    |                                  |
| IdentityAdminPortletInstance                                                                                                    |                                  |
| IdentityUserPortletInstance                                                                                                    |                                  |
| Portlet name:Weather Portlet                                                                                                    |                                  |
| Portlet description:Portlet providing weather forecast                                                                                                    |                                  |
| Portlet title:Weather Portlet                                                                                                    |                                  |
| Portlet keywords:sample,news                                                                                                    |                                  |

Powered by JBoss Portal

Figure 34. Choosing the "WeatherPortletInstance" portlet instance from the list.

Scroll up to the list box that is labeled "center Region". Click the "Add" button to the left of that list box. The "weather" portlet instance is now shown under the "center Region" (Figure 35).

| IBossPo                 | ortal                                         |                |               | Logged in as: admin         |
|-------------------------|-----------------------------------------------|----------------|---------------|-----------------------------|
| CMS Members             | WSPP Home                                     |                |               | Dashboard   Portal   Logout |
| CH3 Heimers             | WORF                                          |                |               |                             |
| Portal Objects Por      | tlet Instances Portlet Definitions Dashboa    | ards           |               |                             |
| Portais default porta   | Starter page Layout                           |                |               |                             |
| Tortalo / derdale porta | Content Definition                            |                | Page Lavout   |                             |
|                         | Content Dermition                             |                | rage Layout   |                             |
|                         | Define a name for the window of content (     | optional):     | center Region |                             |
|                         | Window Name:                                  |                | weather       |                             |
|                         |                                               |                | Add           | - 09                        |
|                         | Select the type of content that will be adde  | d to the page: |               | Down                        |
|                         | Content Type: portlet                         |                |               |                             |
|                         | ,                                             |                |               | Delete                      |
|                         | Select content that will be added to the page | je:            | I             | *                           |
|                         | Portlet instance associated to this window:   |                | left Pegion   |                             |
|                         | AdminPortletInstance                          | <b></b>        | lett Region   |                             |
|                         | AsyncURLPortletInstance                       |                | Add           | Up                          |
|                         | CachedCounterPortletInstance                  |                |               | Down                        |
|                         | CatalogPortletInstance                        |                |               |                             |
|                         | CharsetPortletInstance                        | =              |               | Delete                      |
|                         | CMSAdminPortletInstance                       |                |               | ~                           |
|                         | CounterPortletInstance                        |                | ,             |                             |
|                         | DashboardConfigPortletInstance                |                |               |                             |
|                         | EncodingPortletInstance                       |                |               |                             |
|                         | EventPortletInstance                          |                |               |                             |
|                         | ExceptionPortletInstance                      |                |               |                             |
|                         | FileUploadPortletInstance                     |                |               |                             |
|                         | FormAutoSubmitPortletInstance                 |                |               |                             |
|                         | HeaderContentPortletInstance                  |                |               |                             |
|                         | IdentityAdminPortletInstance                  |                |               |                             |

Figure 35. Weather portlet instance is added.

Let's change the theme for the weather portlet window we just added so that the weather portlet window doesn't display any decorations. Just below the "Portal Objects" tab near the top of the page is a breadcrumbs list that shows us we are in the "Portals" management section, in the "default" portal, and in the "Starter" page layout. Each of the elements in the breadcrumbs list is a link that will allow you to navigate back to other portal components. Click on the "Starter page" link in the breadcrumbs. In the resulting view under the "Manage windows within Starter page" section, click on the "theme" action link next to the "weather" window. Let's set the Window Renderer, Decoration Renderer, and Portlet Renderer to "emptyRenderer" (Figure 36).

| <b>JBoss</b> Port        | al                                                            | Logged in as: admin         |
|--------------------------|---------------------------------------------------------------|-----------------------------|
| CMS Members              | WSRP Home                                                     | Dashboard   Portal   Logout |
| Portal Objects Portlet   | Instances Portlet Definitions Dashboards                      |                             |
| Portals default portal S | tarter page weather window Theme                              |                             |
| Window theme prope       | rties                                                         |                             |
| Name                     | Description                                                   | Setting                     |
| Window Renderer          | Name of the render engine to use to render windows            | emptyRenderer               |
| Decoration Renderer      | Name of the render engine to use to render window decorations | emptyRenderer 🗾             |
| Portlet Renderer         | Name of the render engine to use to render portlets           | emptyRenderer               |
|                          |                                                               | Cancel Update               |

Powered by JBoss Portal

Figure 36. Theme details for the weather portlet instance.

Click the "Update" button to apply the theme changes. Finally, let's take a look at security in the Management Portlet. Click on the "Starter page" link in the breadcrumbs below the "Portal Objects" tab. Next click the "Security" link just under the "Manage Starter page" section title, and the list of available roles and actions is shown for the

#### "Starter" portal page.(Figure 37).

| JBossP               | ortal                                                         | Logged in as: admin         |
|----------------------|---------------------------------------------------------------|-----------------------------|
| CMS Member           | s WSRP Home                                                   | Dashboard   Portal   Logout |
| Portal Objects P     | vrtlet Instances Portlet Definitions Dashboards               |                             |
| Portals default port | al $ angle$ Starter page Security<br>ge permissions           |                             |
| Roles                | Permissions                                                   |                             |
| Role Administrators: | View 🗔 View Recursive 🗔 Personalize 🗔 Personalize Recursive   |                             |
| Role Users:          | □ View □ View Recursive □ Personalize □ Personalize Recursive |                             |
| Role Unchecked:      | View 🗔 View Recursive 🗔 Personalize 🗔 Personalize Recursive   |                             |
| Update Cancel        | 1                                                             |                             |
|                      | Powered by IBoss Portal                                       |                             |

Figure 37. Security for the "Starter" portal page.

Let's take a look at the Starter portal page we created. Click on the "Portal" link, and then the "Starter" tab at the top to go to the "Starter" portal page (Figure 38).

| JBc  | ssPa | ortal       |                  |                           |                |                  |    |           | Logo  | ed in as | admin:   |         |    |
|------|------|-------------|------------------|---------------------------|----------------|------------------|----|-----------|-------|----------|----------|---------|----|
| Home | News | Test        | TestWithAja      | x Weather                 | Starter        |                  |    | Dashboard | Admin | Сору     | to my da | shboard | Lo |
|      |      | · · · · · · |                  | Miami, FL, U              | s              |                  |    |           |       |          |          |         |    |
|      |      |             | Currently        | Thu                       | Fri            |                  |    |           |       |          |          |         |    |
|      |      |             | $\bigcirc$       |                           |                |                  |    |           |       |          |          |         |    |
|      |      |             | Partly<br>Cloudy | Isolated<br>Thunderstorms | Thundershowers |                  |    |           |       |          |          |         |    |
|      |      |             | 82F              | 76F/89F                   | 77F/88F        |                  |    |           |       |          |          |         |    |
|      |      |             |                  | Complete Fored            | ast            |                  |    |           |       |          |          |         |    |
|      |      |             |                  |                           | Powere         | d by JBoss Porta | al |           |       |          |          |         |    |

Figure 38. The Starter portal page.

# 5

# **Deploying Portlets**

Kevin Barfield <kbarfiel@redhat.com>

Chris DeLashmutt <cdelashm@redhat.com>

Xi Huang <xhuang@redhat.com>

Let's add a portlet from Portletswap to the JBoss Portal we have running. Open a browser to the following URL: ht-tp://www.portletswap.com [1] (Figure 39).

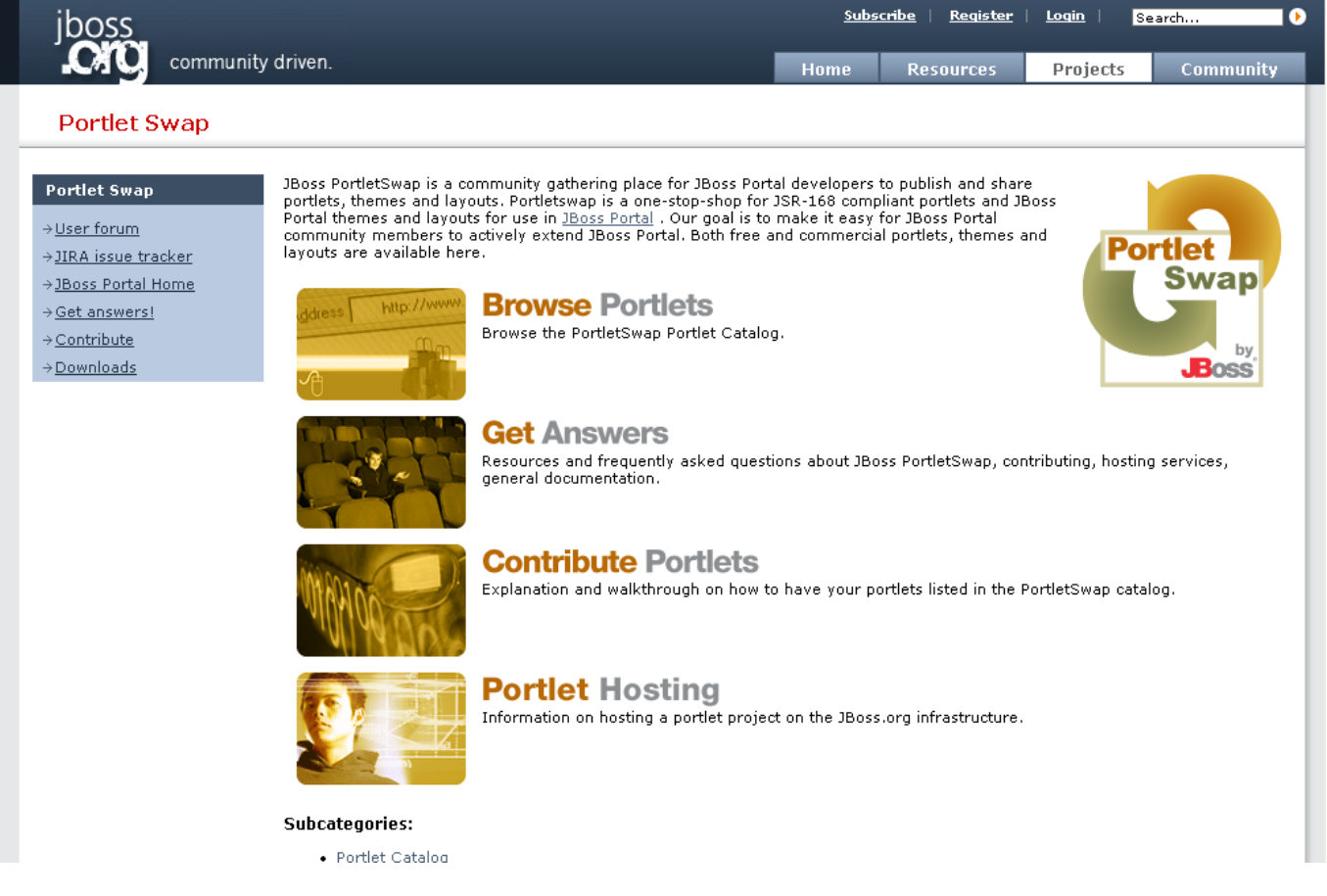

Figure 39. Portletswap website

Click on the "Browse Portlets" link to see the categories of portlets available (Figure 40).

| Jboss              |                                  |                                                                                           | subsci                       | <u>noe   keyister</u> | <u>coam</u> searc    | n               |
|--------------------|----------------------------------|-------------------------------------------------------------------------------------------|------------------------------|-----------------------|----------------------|-----------------|
| CALC commun        | nity driven.                     |                                                                                           | Home                         | Resources             | Projects             | Communi         |
| Portlet Swap       |                                  |                                                                                           |                              |                       |                      |                 |
| Portlet Swap       |                                  |                                                                                           |                              |                       |                      |                 |
| User forum         | PortietSwa                       | p Portiet Catalog - Main                                                                  |                              |                       |                      |                 |
| 1IRA issue tracker | This is the main                 | category for the JBoss Portlet Swap catalog. H                                            | lere you will fi             | nd a community-ma     | intained exchange    | of portlets and |
| Boss Portal Homa   | themes/layouts.                  | Although the portlets are all JSR-168 complian                                            | nt (unless othe              | erwise noted), JBoss  | Portal deployment    | descriptors ar  |
| Cot an annual      | however.                         | e-of-pluggability to this portal framework. Man                                           | y of the them                | es and layouts are s  | pecific for use in J | Boss Portal,    |
| Get answers!       |                                  |                                                                                           |                              |                       |                      |                 |
| Contribute         | You can find fur                 | ther information about JBoss Portal <u>here</u> .                                         |                              |                       |                      |                 |
| <u>Downloads</u>   | Name                             | Description                                                                               |                              |                       |                      | Brow            |
|                    | Tutorial Portlets                | These portlets are linked from our JBoss Por<br>when starting out in portlet development. | tal documenta                | ation and provide a f | template for develo  | opers Brows     |
|                    | <u>Framework</u><br>Portlets     | Portlets implementing common web framew<br>in this category are meant as examples for     | orks, such as<br>developers. | AJAX, JSF, Spring, T  | apestry, and Seam    | . Portlets Brow |
|                    | <u>Collaboration</u><br>Portlets | Portlets providing collaboration functionality.                                           | For example:                 | Address books, em     | ail, forums, and wi  | ki. <u>Brow</u> |
|                    | <u>Miscellaneous</u><br>Portlets | Portlet bundles that do not fit under any spe                                             | cific category.              | (RSS Feeds, IFRam     | e, Flash, etc)       | Brow            |
|                    | Subcategories                    | :                                                                                         |                              |                       |                      |                 |
|                    | Portlet Cat                      | alog                                                                                      |                              |                       |                      |                 |
|                    | <ul> <li>Theme an</li> </ul>     | d Layouts                                                                                 |                              |                       |                      |                 |
|                    | Want additional a                | ssistance?                                                                                |                              |                       |                      |                 |
|                    | Contact Support :                | Services.                                                                                 |                              |                       |                      |                 |

#### Figure 40. Portlet categories on portletswap. Click on the Miscellaneous Portlets browse link to see a list of portlets (Figure 41).

| « <u>Back to Main</u>                                                                                                    |                                                                                                    |
|----------------------------------------------------------------------------------------------------|----------------------------------------------------------------------------------------------------|
| PortletSwap Portlet Catalog - Miscellaneous Port                                                                                                    | <b>lets</b><br>, IFRame, Flash, etc)                                                                                                    |
| Calculator Portlet                                                                                                    | Calculator                                                                                                    |
| License LGPL<br>Compatibility JSR168. Preconfigured for JBoss Portal 2.2+, 2.4+<br>Description A ui-based calculator.<br>Download Zip   <u>SVN</u>                                                                                        | 7     9       4     5       1     2       -     -       C     -                                                                                                    |
| Flash Portlet                                                                                                    |                                                                                                    |
| License LGPL<br>Compatibility JSR168. Preconfigured for JBoss Portal 2.2+, 2.4+<br>Description allows for a user-defined url pointing to a Flash (.swf)<br>movie to be displayed and sized within a portlet window.<br>Download Zip   SVN | Flash Portlet                                                                                                    |
|                                                                                                    | * Back to Main PortletSwap Portlet Catalog - Miscellaneous Port Portlet bundles that do not fit under any specific category. (RSS Feeds) Calculator Portlet License LGPL Compatibility JSR168. Preconfigured for JBoss Portal 2.2+, 2.4+ Description A ui-based calculator. Download Zip   SVN Flash Portlet License LGPL Compatibility JSR168. Preconfigured for JBoss Portal 2.2+, 2.4+ Description A ui-based calculator. Download Zip   SVN Flash Portlet License LGPL Compatibility JSR168. Preconfigured for JBoss Portal 2.2+, 2.4+ Description allows for a user-defined url pointing to a Flash (.swf) movie to be displayed and sized within a portlet window. Download Zip   SVN |

Figure 41. List of portlets on portletswap.

Click on the "Zip" link below the description for the Flash Portlet. The download dialog will appear (Figure 42).

| 🕹 Opening FlashPortlet.zip                                |  |  |  |  |  |  |  |
|-----------------------------------------------------------|--|--|--|--|--|--|--|
| You have chosen to open                                   |  |  |  |  |  |  |  |
| 🕖 FlashPortlet.zip                                        |  |  |  |  |  |  |  |
| which is a: ZIP archive<br>from: http://anonsvn.jboss.org |  |  |  |  |  |  |  |
| Would you like to save this file?                         |  |  |  |  |  |  |  |
| 🗙 Cancel 🥥 Save File                                      |  |  |  |  |  |  |  |

Figure 42. Download dialog.

This ZIP file contains both the binary and the source for the portlet. Open the zip and extract the flash.war file. Place this file in the \$JBOSS\_HOME/server/default/deploy directory. The console for the JBoss Portal will show the portlet being deployed (Figure 43).

| cdelashmutt@cdelashmutt:~/JBoss/jboss-portal-head/bin                                                                                                    |               |
|----------------------------------------------------------------------------------------------------|---------------|
| <u>F</u> ile <u>E</u> dit <u>V</u> iew <u>T</u> erminal Ta <u>b</u> s <u>H</u> elp                                                                                                    |               |
| 00:27:19,082 WARN [LoadContexts] fail-safe cleanup (collections) : org.hibe<br>e.engine.loading.CollectionLoadContext@1712c8b <rs=org.hsqldb.jdbc.jdbcresult<br>acd9d4&gt;</rs=org.hsqldb.jdbc.jdbcresult<br>                 | rnat▲<br>Set@ |
| 00:27:19,082 WARN [LoadContexts] fail-safe cleanup (collections) : org.hibe<br>e.engine.loading.CollectionLoadContext@1237e51 <rs=org.hsqldb.jdbc.jdbcresult<br>3c535d&gt;</rs=org.hsqldb.jdbc.jdbcresult<br>                 | rnat<br>Set@  |
| 00:27:21,177 WARN [LoadContexts] fail-safe cleanup (collections) : org.hibe<br>e.engine.loading.CollectionLoadContext@17cc370 <rs=org.hsqldb.jdbc.jdbcresult<br>478d26&gt;</rs=org.hsqldb.jdbc.jdbcresult<br>                 | rnat<br>Set@  |
| 00:27:21,177 WARN [LoadContexts] fail-safe cleanup (collections) : org.hibe<br>e.engine.loading.CollectionLoadContext@32531 <rs=org.hsqldb.jdbc.jdbcresultse< td=""><td>rnat<br/>t@c3</td></rs=org.hsqldb.jdbc.jdbcresultse<> | rnat<br>t@c3  |
| 00:27:21,177 WARN [LoadContexts] fail-safe cleanup (collections) : org.hibe<br>e.engine.loading.CollectionLoadContext@7edaf3 <rs=org.hsqldb.jdbc.jdbcresults<br>432076&gt;</rs=org.hsqldb.jdbc.jdbcresults<br>                | rnat<br>et@1  |
| 00:27:21,177 WARN [LoadContexts] fail-safe cleanup (collections) : org.hibe<br>e.engine.loading.CollectionLoadContext@58ba09 <rs=org.hsqldb.jdbc.jdbcresults<br>31dc94&gt;</rs=org.hsqldb.jdbc.jdbcresults<br>                | rnat<br>et@1  |
| 00:28:43,243 INFO [ProducerInfo] Refreshed registration information for con                                                                                                    | sume          |
| 00:33:43,341 INFO [ProducerInfo] Refreshed registration information for con<br>r with id 'self'                                                                                                    | sume          |
| 00:37:03,747 INFO [TomcatDeployer] deploy, ctxPath=/flash, warUrl=/tmp/d<br>y/tmp37266flash-exp.war/                                                                                                    | eplo<br>•     |

Figure 43. Flash Portlet deployed.

To see the deployed portlet, we need to add it to our Starter portal page. First, we need to create an instance of the portlet. Go to the Management Portlet and click "Portlet Definitions" tab (Figure 44).

| .JBossPortal                                                                                                    |                                                                            |        |              | Logged in as: admin         |  |  |  |  |
|----------------------------------------------------------------------------------------------------|----------------------------------------------------------------------------|--------|--------------|-----------------------------|--|--|--|--|
| CMS Members WSRP Home                                                                                                    |                                                                            |        |              | Dashboard   Portal   Logout |  |  |  |  |
| Portal Objects     Portlet Instances     Portlet Definitions     Dashboards       View portlets provided by the portlet provider named:     local      View portlets |                                                                            |        |              |                             |  |  |  |  |
| Name                                                                                                    | Description                                                                | Remote | Remotable    | Actions                     |  |  |  |  |
| Administration Portlet                                                                                                    | Administration Portlet                                                     |        |              | 🚰 Create instance           |  |  |  |  |
| Async URL Portlet                                                                                                    | Async URL Portlet                                                          |        | V            | 🚰 Create instance           |  |  |  |  |
| Basic Portlet                                                                                                    |                                                                            |        | ¥            | 🚰 Create instance           |  |  |  |  |
| Cached Counter Portlet                                                                                                    | Counter Portlet with cache support                                         |        | $\checkmark$ | 🚰 Create instance           |  |  |  |  |
| Charset Portlet                                                                                                    | Portlet showing different ways to properly display and submit unicode text |        | <b>V</b>     | Create instance             |  |  |  |  |
| Content Management System Administration<br>Portlet                                                                                                    | Administration Portlet for CMS                                             |        |              | Create instance             |  |  |  |  |
| Counter Portlet                                                                                                    | Portlet displaying the number of it's action/render calls                  |        | 1            | 🚰 Create instance           |  |  |  |  |
| Current Users Portlet                                                                                                    | Current users portlet                                                      |        | V            | 🚰 Create instance           |  |  |  |  |
| Dashboard Configurator Portlet                                                                                                    | Dashboard Configurator Portlet                                             |        |              | 🌠 Create instance           |  |  |  |  |
| Encoding Portlet                                                                                                    | Portlet for testing encoding                                               |        | V            | 🚰 Create instance           |  |  |  |  |
| Event Portlet                                                                                                    | Event Portlet                                                              |        |              | 🚰 Create instance           |  |  |  |  |
| Exception Portlet                                                                                                    | Portlet for testing behaviour on exceptions                                |        | $\checkmark$ | 🚰 Create instance           |  |  |  |  |
| File Upload Portlet                                                                                                    | File Upload Portlet                                                        |        |              | 🚰 Create instance           |  |  |  |  |
| Flash Portlet                                                                                                    |                                                                            |        |              | EPreferences                |  |  |  |  |
| Form auto submit Portlet                                                                                                    | Portlet which performs a programmatic submit of a form                     |        |              | 🚰 Create instance           |  |  |  |  |
| Header Content Portlet                                                                                                    | Portlet to test modification of head content                               |        |              | 🚰 Create instance           |  |  |  |  |
| Identity admin portlet                                                                                                    | Identity admin portlet                                                     |        |              | Preferences                 |  |  |  |  |

Figure 44. Admin portal page.

A list of all portlets will be displayed. Click on the "Create Instance" action link for the "Flash Portlet". This will bring up a view similar to Figure 45 that will allow you to name the new portlet instance.

| <b>JBoss</b> Portal                                             | Logged in as: admin         |  |  |  |  |  |  |  |
|-----------------------------------------------------------------|-----------------------------|--|--|--|--|--|--|--|
| CMS Members WSRP Home                                           | Dashboard   Portal   Logout |  |  |  |  |  |  |  |
| Portal Objects Portlet Instances Portlet Definitions Dashboards |                             |  |  |  |  |  |  |  |
| Portlet Definitions Flash Portlet instance creation             |                             |  |  |  |  |  |  |  |
| Create an instance named: Create instance                       |                             |  |  |  |  |  |  |  |
| Powered by <u>JBoss Portal</u>                                  |                             |  |  |  |  |  |  |  |

#### Figure 45. Portlets administration.

Type in "Flash Portlet" as the instance name in the textbox at the bottom of the page, and click on the "Create Instance" button. The resulting view will show the summary information about the "Flash Portlet" portlet instance that we created. (Figure 46).

| <b>JBoss</b> Portal                                             | Logged in as: admin         |  |  |
|-----------------------------------------------------------------|-----------------------------|--|--|
| CMS Members WSRP Home                                           | Dashboard   Portal   Logout |  |  |
| Portal Objects Portlet Instances Portlet Definitions Dashboards |                             |  |  |
| Portiet Instances Flash Portiet portiet details                 |                             |  |  |
| Portlet name: Flash Portlet                                     |                             |  |  |
| Portlet description:                                            |                             |  |  |
| Portlet title: Flash Portlet                                    |                             |  |  |
| Portlet keywords:                                               |                             |  |  |
| Portiet locales: en                                             |                             |  |  |
|                                                                 |                             |  |  |

Powered by JBoss Portal

Figure 46. Portlet instances summary.

Now you can add this portlet instance to the Starter portal page. Click on the "Portal Objects" tab and navigate to the "Page layout" page of "Starter" portal page as we did in the last section. Select "Flash Portlet" from the portlet list, click the "Select" button, and add it to center of the "Starter" portal page with a name of "flash" (Figure 47).

| <b>JBoss</b> Portal                                                                                                    | Logged in as: admin                                                        |  |
|----------------------------------------------------------------------------------------------------|----------------------------------------------------------------------------|--|
| CMS Members WSRP Home                                                                                                    | Dashboard   Portal   Logi                                                  |  |
| Portal Objects Portiet Instances Portiet Definitions Dashboard                                                                                    | 5                                                                          |  |
| Portals default portal Starter page Layout                                                                                                    |                                                                            |  |
| Content Definition                                                                                                    | Page Layout                                                                |  |
| Define a name for the window of content (optional): Window Name: Select the type of content that will be added to the page: Content Type: portlet | center Region       Add     weather<br>flash     Up       Down     Deleter |  |
| Select content that will be added to the page:<br>Portlet instance associated to this window:                                                     | left Region                                                                |  |
| AdminPortletInstance                                                                                                    |                                                                            |  |
| AsyncURLPortletInstance                                                                                                    |                                                                            |  |
|                                                                                                    | Down                                                                       |  |
|                                                                                                    |                                                                            |  |
| CMSAdminPortletInstance                                                                                                    | Delete                                                                     |  |
| CounterPortletInstance                                                                                                    | Ŷ                                                                          |  |
| CurrentUsersPortletInstance                                                                                                    |                                                                            |  |
| DashboardConfigPortletInstance                                                                                                    |                                                                            |  |
| EncodingPortletInstance                                                                                                    |                                                                            |  |
| EventPortletInstance                                                                                                    |                                                                            |  |
| ExceptionPortletInstance                                                                                                    |                                                                            |  |
| FileUploadPortletInstance                                                                                                    |                                                                            |  |
| Flash Portlet                                                                                                    |                                                                            |  |
| FlashPortletInstance                                                                                                    |                                                                            |  |

Figure 47. Starter portal page with "flash" portlet added.

Click on the "Portal" link in the upper right of the page. Click on the Starter portal page, and the "flash" portlet is displayed (Figure 48).

| JBc                      | <b>oss</b> Po | ortal |                     |              |                      |             |             |          |                 | Logged in as: admin      |              |
|--------------------------|---------------|-------|---------------------|--------------|----------------------|-------------|-------------|----------|-----------------|--------------------------|--------------|
| Home                     | News          | Test  | TestWithAjax        | Weather      | Flash                | Starter     |             |          | Dashboard   Adr | min   Copy to my dashboa | ird   Logout |
| Miami, FL, US            |               |       |                     |              |                      |             |             |          |                 |                          |              |
|                          |               |       | Currently           | Fri          | Sat                  |             |             |          |                 |                          |              |
|                          |               |       | *                   |              | -                    | >           |             |          |                 |                          |              |
|                          |               |       | Mostly<br>Cloudy Th | undershowers | Scatter<br>Thunderst | ed          |             |          |                 |                          |              |
|                          |               |       | 90F                 | 77F/87F      | 77F/88               | 3F          |             |          |                 |                          |              |
| Complete Forecast        |               |       |                     |              |                      |             |             |          |                 |                          |              |
| Flash F                  | Portlet       |       |                     |              |                      |             |             | Edit 🖪 🕄 |                 |                          |              |
| JBoss is what's next now |               |       |                     |              |                      |             |             |          |                 |                          |              |
|                          |               |       |                     |              | F                    | owered by ] | Boss Portal |          |                 |                          |              |

Figure 48. Starter portal page with "flash" portlet.

# 6

# **Tutorial End**

## Kevin Barfield <kbarfiel@redhat.com>

## Chris DeLashmutt <cdelashm@redhat.com>

### Xi Huang <xhuang@redhat.com>

Congratulations! You have completed the JBoss Portal Quickstart Tutorial. During this tutorial, you:

- Downloaded and unziped the JBoss Portal bundle
- Executed the JBoss Portal
- Interacted with the default portal
- Created and edited content in the JBoss Portal
- Managed the JBoss Portal
- Added a new portlet to the JBoss Portal

Next steps: Next, take a look at the user guide for JBoss Portal. This will give you more information about using JBoss Portal. There is also a reference guide for developers using JBoss Portal. Both guides are accessible from our Documentation Page [1]

<sup>[1]</sup> http://labs.jboss.com/portal/jbossportal/docs